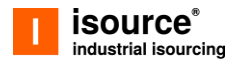

# Руководство пользователя информационной системы

Reserve

АО «Цифровые Закупочные Сервисы»

Москва 2021

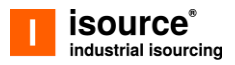

## Термины и сокращения

В Руководстве пользователя приняты следующие термины, обозначения и сокращения:

| Nº | Термины и<br>определения     | Сокращение | Описание                                                                                                    |
|----|------------------------------|------------|----------------------------------------------------------------------------------------------------|
| 1. | Аукцион                      |            | Публичная продажа товаров, имущества<br>предприятий, произведений искусства, и<br>других объектов, которая производится<br>по заранее установленным правилам<br>конкурентной процедуры. Общим для<br>всех аукционов принципом является<br>принцип состязательности между<br>потенциальными покупателями. В<br>процессе состязания между<br>покупателями за право приобрести товар<br>выявляется победитель аукциона. |
| 2. | Аукцион в<br>свободной форме |            | Процедура, позволяющая произвести<br>продажу коммерческого имущества с<br>открытой формой подачи предложения о<br>цене имущества, победитель<br>определяется в ходе аукциона. Правила<br>проведения аукциона регламентируются<br>ГК РФ.                                                                                                    |
| 3. | Договор купли-<br>продажи    | Договор    | Договор купли-продажи - вид сделок, по<br>которому одна сторона, осуществляющая<br>деятельность по продаже товара,<br>обязуется передать товар в<br>собственность другой стороне<br>(покупателю) для использования, а<br>покупатель обязуется принять этот товар<br>и уплатить за него определённую<br>денежную сумму (цену).                                                                                        |
| 4. | Единицы<br>измерения         | ЕИ         |                                                                                                    |

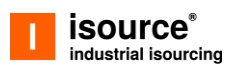

| 5.  | Индивидуальный<br>предприниматель     | ИП      | Физическое лицо, зарегистрированное в<br>установленном законом порядке и<br>осуществляющее предпринимательскую<br>деятельность без образования<br>юридического лица                                                                                                    |
|-----|---------------------------------------|---------|----------------------------------------------------------------------------------------------------|
| 6.  | Информационная<br>система             | ИС      | Программная система, предназначенная<br>для автоматизации целенаправленной<br>деятельности конечных пользователей                                                                                                    |
| 7.  | Личный кабинет                        | лк      | Часть ЭТП, доступная только<br>зарегистрированному пользователю                                                                                                    |
| 8.  | Лот                                   |         | Единица купли-продажи во время торгов<br>на аукционах. Размеру лота<br>соответствует определённый заранее<br>объём товара в натуральном выражении.<br>Стандартный размер сделки, контракта,<br>совершаемых во время торгов,<br>устанавливается правилами аукционной и<br>биржевой торговли. |
| 9.  | Материально-<br>технический<br>ресурс | MTP     | Справочная позиция, имеющая<br>параметризованное описание "Атрибут -<br>Значение - Единица измерения"                                                                                                    |
| 10. | Номенклатура                          |         | Конкретный экземпляр МТР, содержит в<br>себе информацию о Поставщике,<br>Складке, Количестве и т.д.                                                                                                    |
| 11. | Победитель<br>аукциона                |         | Победителем аукциона признаётся лицо,<br>выигравшее аукцион в соответствии с его<br>правилами. В этом случае объект<br>приобретается победителем аукциона.                                                                                                    |
| 12. | Система<br>«Маркетплейс»              | Система | Автоматизированная система<br>«Маркетплейс промышленных товаров»                                                                                                    |
| 13. | Специалист бэк-<br>офиса              |         | Пользователь Системы, осуществляющий<br>поддержку Участников торгов на<br>протяжении всего цикла продажи от<br>заведения Систему номенклатуры до<br>оформления доставки.                                                                                                    |

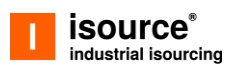

| 5.  | Индивидуальный<br>предприниматель                          | ИП  | Физическое лицо, зарегистрированное в<br>установленном законом порядке и<br>осуществляющее предпринимательскую<br>деятельность без образования<br>юридического лица                                                                                                    |
|-----|------------------------------------------------------------|-----|----------------------------------------------------------------------------------------------------|
| 14. | Участник торгов                                            |     | Физическое или юридическое лицо,<br>участвующее в торгах и вносящее<br>ценовые предложения                                                                                                    |
| 15. | Физическое лицо                                            | ФЛ  | Субъект гражданского права                                                                                                    |
| 16. | Электронная<br>торговая площадка                           | ЭТП | Программно-аппаратный комплекс<br>организационных, информационных и<br>технических решений, обеспечивающих<br>взаимодействие продавца и покупателя<br>через электронные каналы связи                                                                                                    |
| 17. | Электронная<br>подпись,<br>Электронная<br>цифровая подпись | ЭП  | Реквизит электронного документа,<br>полученный в результате<br>криптографического преобразования<br>информации с использованием закрытого<br>ключа подписи и позволяющий проверить<br>отсутствие искажения информации в<br>электронном документе с момента<br>формирования подписи (целостность),<br>принадлежность подписи владельцу<br>сертификата ключа подписи (авторство),<br>а в случае успешной проверки<br>подтвердить факт подписания<br>электронного документа |
| 18. | Юридическое лицо                                           | ЮЛ  | Предприятие, выступающее в качестве<br>субъекта гражданства, в том числе<br>хозяйственных прав и обязанностей,<br>имеющее самостоятельный баланс,<br>гербовую печать и расчетный счет в<br>банке, действующее на основании устава<br>или положения и отвечающее в случае<br>банкротства принадлежащим ему<br>имуществом                                                                                                    |

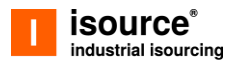

## Назначение ИС

Система является маркетплейсом промышленных товаров. Предназначена для реализации имущества, в том числе посредством организации и проведения аукционных торгов пользователями-организаторами процедур, и участие потенциальных покупателей в проводимых торгах.

## Область и условия применения ИС

Система «ЭТП НВИ» является комплексной автоматизированной системой, которая обеспечивает:

- для заказчиков автоматизацию процессов подготовки, размещения и проведения электронных торгов невостребованного имущества;
- для участников торгов (юридических, физических лиц и индивидуальных предпринимателей) – возможность поиска и доступ к размещаемой информации, получение уведомлений об изменениях сведений, возможность подачи ценовых предложений, возможность оформления покупки имущества и заказа на его достав.

Настоящее Руководство пользователя предназначено для пользователей системы в роли покупателей.

# Требования к уровню подготовки пользователя

Пользователи системы должны обладать базовыми навыками работы с:

- операционной системой Microsoft Windows;
- системой электронной почты;
- интернет-браузерами.

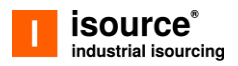

## Требования к программноаппаратному обеспечению пользователя

| Минимальные требования к                                             |                                                                                                    | Предустановленное программное                                                                                                    |
|----------------------------------------------------------------------|----------------------------------------------------------------------------------------------------|----------------------------------------------------------------------------------------------------|
| аппаратным ресурсам ПК пользователя                                  |                                                                                                    | обеспечение                                                                                                    |
| - Проі<br>- Объ<br>минимум 4<br>- Диск<br>- Сете<br>- Клає<br>- Мані | цессор: Intel Atom 1,6 ГГц;<br>ем оперативной памяти:<br>Гб;<br>ковая подсистема: 80 Гб;<br>евой адаптер: 100 Мбит;<br>виатура;<br>ипулятор типа «мышь». | <ul> <li>Операционная система: Microsoft<br/>Windows (версии ХР или выше);</li> <li>Один из перечисленных браузеров:<br/>Google Chrome, Opera, FireFox, Яндекс<br/>браузер, Safari или Internet Explorer 11<br/>версии или выше.</li> </ul> |

# Описание функциональных пользователей ИС

ролей

Полномочия пользователей приведены в списке ниже:

- Покупатель пользователь, которому предоставлена возможность участия в аукционах, оформления заказов в случае победы в них, оплаты заказа и оформления заявки на их доставку. Перечень всех доступных возможностей:
  - управление настройками в ЛК пользователя: обновление информации о пользователе, смена пароля доступа в ЛК, управление подписками;
  - создание заявки на аккредитацию контрагента;
  - поиск/просмотр сообщений в списке уведомлений;
  - доступ к аукционам: поиск и просмотр аукционов по продаже МТР, подача заявки и участие в торгах в ходе аукциона, просмотр результатов подведения итогов, выкуп лота по фикс-прайс;

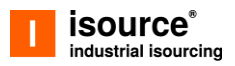

- работа с заказами: просмотр/отмена заказа, оформление заказа, скачивание шаблона документов для заполнения, загрузка необходимых документов, возможность онлайн-оплаты, предварительный расчет стоимости доставки и оформление заявки на доставку заказа;
- о просмотр информационных страниц.
- Специалист бэк-офиса пользователь, обязанностями которого являются обработка заявок на аккредитацию, оформление/отслеживание торгов на площадке, сопровождение участников торгов на протяжении всего цикла продажи. Ему доступны следующие возможности:
  - поиск и просмотр сведений об аккредитации, подтверждение аккредитации;
  - управление аккредитацией контрагентов: поиск и просмотр сведений об аккредитации, принятие решения об аккредитации, просмотр списка контрагентов;
  - управление заказами по аукционам: поиск и просмотр сведений, проверка и подтверждение заказа, выставление счета пользователю, внесение и подтверждение оплаты заказов;
  - организация и проведение торгов: создание/удаление/обновление процедур, поиск и просмотр сведений;
  - о поддержка участников торгов в чатах Системы.

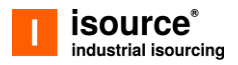

## Описание функциональных возможностей пользователя ИС 1. Доступ к возможностям ИС

Перед началом работы с системой следует:

- убедиться, что программно-аппаратное обеспечение соответствует требованиям;
- убедиться, что присутствует выход в интернет;
- открыть один из браузеров: Google Chrome, Opera, FireFox, Яндекс браузер, Safari или Internet Explorer 11 версии и выше;
- запустить систему (см. п. 1.1);
- при отсутствии учетной записи, необходимо предварительно пройти регистрацию в Системе (см. п. 1.3);
- после получения учетной записи авторизоваться в Системе (см. п. 1.2).

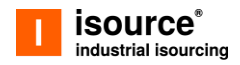

## 1.1. Порядок загрузки Системы

Для того чтобы загрузить систему «ЭТП НВИ», запустите браузер и введите в его адресную строку: <u>https://reserve.isource.ru</u>. В окне браузера откроется главная страница Системы, где можно пройти авторизацию, нажав на ссылку «Вход/Регистрация» в правом верхнем углу. При этом Вы перейдете на страницу авторизации пользователя (Рис.1).

| Вход в систему                                                     |                                                       |
|--------------------------------------------------------------------|-------------------------------------------------------|
|                                                                    |                                                       |
| Используйте ваш логин и па<br>систему (логином является<br>почты). | ароль, чтобы войти в<br>адрес электронной             |
| E-mail                                                             |                                                       |
| Пароль                                                             | 0                                                     |
| Нажимая на кнопку «Войти» Вы<br>Пользовательское соглашение и      | принимаете<br>даёте своё согласие на<br>в ЕЛК ЭТП СПБ |

Рис.1 Страница авторизации пользователя в Системе

## 1.2. Авторизация пользователя в Системе

Шаг 1. Загрузите систему (см. п. 1.1).

Шаг 2. На открывшейся странице авторизации в соответствующих полях введите Ваши E-mail и пароль, после чего нажмите кнопку «Войти» (Рис. 2).

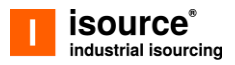

|                                                                | Русский 👻                                    |
|----------------------------------------------------------------|----------------------------------------------|
| Вход в систему                                                 |                                              |
| Используйте ваш логин и<br>систему (логином являетс<br>почты). | пароль, чтобы войти в<br>я адрес электронной |
| E-mail                                                         |                                              |
| n.selivanova@isource.ru                                        |                                              |
| Пароль                                                         |                                              |
|                                                                | 0                                            |
| Нажимая на кнопку «Войти» В                                    | ы принимаете                                 |
| предоставление данных проф                                     | иля ЕЛК ЭТП ГПБ                              |
|                                                                |                                              |
| Вой                                                            | ти                                           |
|                                                                |                                              |

Рис. 2 Страница авторизации пользователя, действия для авторизации в Системе

Если указаны корректные данные пользователя, будет осуществлена авторизация и предоставлен доступ в Систему. Если пользователь ранее не был зарегистрирован в Системе, необходимо пройти процедуру регистрации (см. п. 1.3).

### 1.3. Регистрация пользователя в Системе

Для прохождения регистрации в Системе пользователю необходимо нажать на ссылку «Регистрация», размещенную на странице авторизации пользователя (Рис. 1, 2). Далее заполнить необходимые поля, дать согласие на обработку персональных данных и ознакомиться с правилами пользовательского соглашения, нажать кнопку «Зарегистрироваться» (Рис. 3).

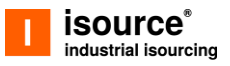

| _                                                    | Pycanit                                                                                        |
|------------------------------------------------------|------------------------------------------------------------------------------------------------|
| Регистрация но<br>Обратите пожалуйста вни            | ВОГО ПОЛЬЗОВАТЕЛЯ<br>мание, что все поля, кроме отчества, являются                             |
| обязательными для запол                              | нония.                                                                                         |
| Личная информация                                    |                                                                                                |
| E-mil                                                | RU * 47 (                                                                                      |
|                                                      |                                                                                                |
| Gaussian                                             | Vian                                                                                           |
|                                                      |                                                                                                |
| Отчаство                                             |                                                                                                |
| Пароль                                               |                                                                                                |
| Пароль должен быть не м<br>шифру, одну заглавную бул | енее 10 символов, содержать как минимум одн<br>кау и один спецсимвол (например, #, \$.8,%). Не |
| допускается использовать                             | пароль, совпадающий с логином.                                                                 |
| Пароль                                               | Падтикрадания параля                                                                           |
| _                                                    | IO DACCHARY                                                                                    |
| <ul> <li>Согласие на новостну</li> </ul>             |                                                                                                |

Рис. 3 Страница регистрации пользователя в Системе

## 1.4. Знакомство с интерфейсом Системы

Интерфейс системы имеет 2 рабочих пространства (Рис. 4):

- главное меню системы (область 1) позволяет переключаться между разделами системы;
- основная рабочая область (область 2) отображает интерфейсы разделов, позволяет принимать участие в аукционах, совершать покупки, управлять заказами.

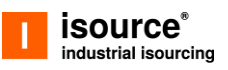

| 🗖 r                                                                | eserve<br>ource Товары с уценкой                               | й Новое                                        | Заказы Помощь                                                    | • Поиск по торг                                    | Найти 🕀              | J                                                              | т       | ОБЛАСТЬ 1 |
|--------------------------------------------------------------------|----------------------------------------------------------------|------------------------------------------------|------------------------------------------------------------------|----------------------------------------------------|----------------------|----------------------------------------------------------------|---------|-----------|
| Торги — Реализация невостребованного имущества Выгрузить в Excet 🖄 |                                                                |                                                |                                                                  |                                                    |                      |                                                                |         |           |
| Металл<br>Строите<br>Химиче                                        | эпрокат<br>яльные материалы<br>ская продукция                  | Технологи<br>оборудов<br>Механиче<br>Трубная п | чческое и теплообменное<br>ание<br>ское оборудование<br>родукция | Кабельная продукци<br>Электротехническое<br>Прочие | ия<br>в оборудование | Запорно-регулирующая арма<br>Приборы и автоматика<br>Транспорт | тура    |           |
| Отобра                                                             | жение: Таблица кратко 🗮                                        |                                                |                                                                  |                                                    | со                   | ртировка: по дате создания 🖛                                   | ₹Фильтр |           |
|                                                                    | НАИМЕНОВАНИЕ И ВЛАДЕЛЕЦ                                        |                                                | количество                                                       | ЗАВЕРШЕНИЕ<br>ТОРГОВ                               | стоимость с ндс      | FIX PRICE C HДC                                                |         |           |
| ☆                                                                  | Пункт контрольно-измерительны<br>АО «Газпронефть Азия Тест»    | й КИП                                          | 2 шт                                                             | • 20.04.2022,<br>14:32                             | 145 569.26 ₽         | 145 569.26 ₽                                                   | :       |           |
| ☆                                                                  | Offerta5550<br>⊓AO «CH - MHΓ»                                  |                                                | 12 12                                                            | • 20.04.2022,<br>12:23                             | <b>172</b> .80 ₽     | <b>172</b> .80 ₽                                               | :       |           |
| ☆                                                                  | <b>Дата пусто</b><br>АО «Газпронефть Азия Тест»                |                                                | 2.49 т                                                           | • 14.04.2022,<br>14:54                             | 125 884.20 ₽         | <b>125 884</b> .20 ₽                                           | :       |           |
| ☆                                                                  | Лист стальной горячекатаный гла,<br>АО «Газпронефть Азия Тест» | дкий                                           | 2.49 т                                                           | • 12.04.2022,<br>15:21                             | 125 884.20 ₽         | 125 884.20 ₽                                                   | :       |           |
| ☆                                                                  | Труба электросварная2 820x10MM<br>АО «Газпронефть Азия Тест»   | 1 K52                                          | 2 м                                                              | • 01.04.2022,<br>09:27                             | <b>70 030</b> .70 ₽  | <b>70 030</b> .70 ₽                                            | :       | ОБЛАСТЬ 2 |

Рис. 4 Главное окно системы, 2 рабочих области

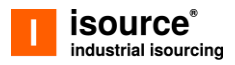

## 2. Базовые возможности ИС

В настоящем разделе руководства описаны следующие базовые функциональные возможности Системы:

- выбор региона;
- получение и просмотр входящих уведомлений;
- изменение режима отображения информации;
- поиск информации;
- фильтрация информации;
- сортировка информации;
- поддержка пользователей.

## 2.1. Выбор региона

Система локализована для двух регионов: России и Сербии. Пользователь может переключить настройки наведя курсором мыши на иконку в главном меню Системы и выбрав в выпадающем списке необходимую локацию (Рис. 5).

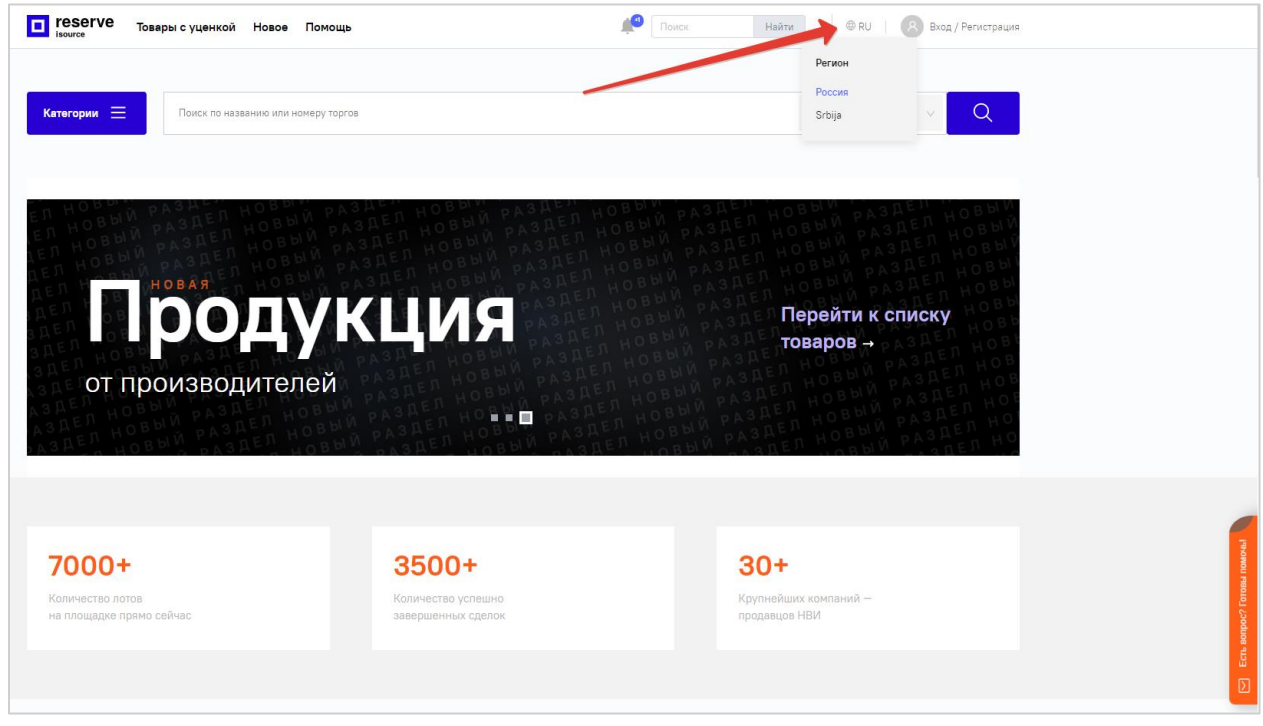

Рис. 5 Смена региона в главном меню Системы

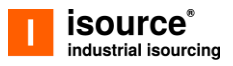

Перечень товаров, аукционов, доступные сервисы оплаты, доставка заказов и язык отображения информации в Системе зависят от выбранного региона.

## 2.2. Получение и просмотр уведомлений

Для каждого пользователя ЭТП средствами программного обеспечения формируются почтовые ящики входящих уведомлений, направленных Системой.

Чтобы просмотреть общий список входящих уведомлений в строке Главного меню кликните по значку «Колокольчик» и в выпадающем меню выберите пункт «Показать все уведомления» (Рис. 6).

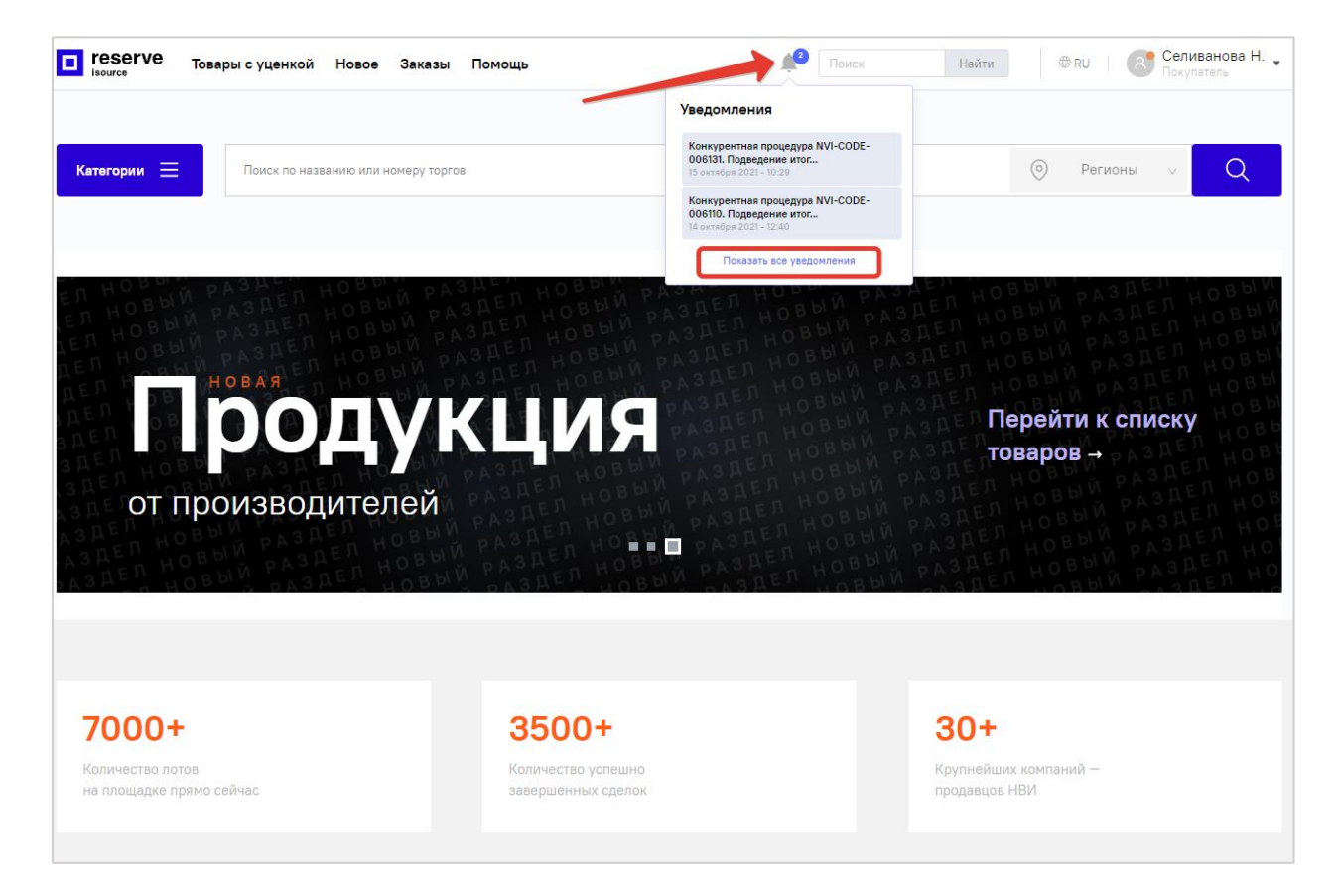

Рис. 6 ЛК ЭТП НВИ, переход к списку уведомлений

Откроется страница «Уведомления» (Рис. 7), содержащая 3 вкладки:

- Все уведомления полный список всех уведомлений;
- Только новые список непрочитанных Вами уведомлений;
- Системные сообщения список уведомлений об ошибочных или невозможных к реализации действиях пользователя в Системе.

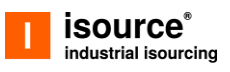

| reserve Товары с уценкой             | Новое Заказы Помощь 🧖 Поиск по увед                                                                                                    | Найти          | ⊕ RU R                                          | Селиванова Н.                      |
|--------------------------------------|----------------------------------------------------------------------------------------------------|----------------|-------------------------------------------------|------------------------------------|
| Уведомления                          |                                                                                                    |                |                                                 |                                    |
| Все уведомления (2) Только новые (2) | Системные сообщения (1)                                                                                                    |                | Фильтр                                          | 7 Сбросить вс                      |
| 15 октября 2021 в 10:29              | Конкурентная процедура NVI-CODE-006131. Подведение итогов.<br>Торги по конкурентной процедуре NVI-CODE-006131 завершены (выкуплен<br>фикс прайс).<br>Вы являетесь победителем по указанной конкурентной процедуре, для<br>перехода к оформлению заказа Вам необходимо его подтвердить в личном<br>кабинете в течение 5-ти дней.<br>Ваш заказ: Заказы | по<br><b>і</b> | Номер или наимен<br>Искать по номеру ил<br>Пока | нование<br>и наименованию<br>изать |
| 14 октября 2021 в 12:40              | Конкурентная процедура NVI-CODE-006110. Подведение итогов.<br>Торги по конкурентной процедуре NVI-CODE-006110 завершены (выкуплен<br>фикс прайс).<br>Вы являетесь победителем по указанной конкурентной процедуре, для<br>перехода к оформлению заказа Вам необходимо его подтвердить в личном<br>кабинете в течение 5-ти дней.<br>Ваш заказ: Заказы | по<br><b>!</b> |                                                 |                                    |
| 1 На странице 1-2 из 2               | Показывать на странице: 20                                                                                                    | / стр. 🗸       |                                                 |                                    |

Рис. 7 ЛК ЭТП НВИ, список входящих уведомлений

## 2.3. Режимы отображения информации

Система предусматривает отображение информации в разделах «Товары с уценкой» и «Заказы» в двух режимах:

- Таблица кратко,
- Таблица подробно.

Для переключения между режимами наведите курсор мыши на значение поля «Отображение», расположенное над списком, и в выпадающем меню выберите нужный пункт (Рис. 8).

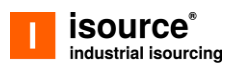

| <b>тезегve</b><br>isource Товары с уценк                        | ой Новое Заказы Помощь<br>—                                                                       | 🚅 Поиск по торг Найт                                                                                | и                                                                                                    |
|-----------------------------------------------------------------|---------------------------------------------------------------------------------------------------|----------------------------------------------------------------------------------------------------|----------------------------------------------------------------------------------------------------|
| Торги — Реализаци                                               | ия невостребованн                                                                                 | ого имущества                                                                                       |                                                                                                    |
| Металлопрокат<br>Строительные материалы<br>Химическая продукция | Технологическое и теплообменное<br>оборудование<br>Механическое оборудование<br>Трубная продукция | Кабельная продукция<br>Электротехническое оборудование<br>Прочие                                    | Запорно-регулирующая арматура<br>Приборы и автоматика<br>Транспорт                                                                     |
| Отображение <b>Таблица подробно </b> 目                          |                                                                                                   | сортировка: по дате создания В                                                                      | -                                                                                                    |
|                                                                 | Пункт контрольно-измеритель                                                                       | ный КИП.ПВЕК.2.2.ПП.12-4.БСЗ 😭 🕌                                                                    | Аккредитация контрагента.                                                                                                    |
| Burney                                                          | Статус<br>• Торги<br>Номер процедуры<br>NVI-CODE-006148                                           | Количество<br>2 шт<br>Владелец<br>АО «Газпронефть Азия Тест»                                        | Для получения доступа к полному<br>функционалу Reserve требуется<br>заполнить данные контрагента и<br>отправить заявку на аккредитацию |
|                                                                 | Завершение торгов<br>28.10.2021, 18:36                                                            | Местонахождение<br>г. Москва, мрк Капотня 2-й квартал,<br>дом 1 корус 2 (КПП №3-Бюро<br>пропусков)  | Пройти аккредитацию                                                                                                    |
|                                                                 |                                                                                                   |                                                                                                    | Фильтр 🕏 Сбросить всё                                                                                                    |
| <sup>FixPrice с НДС</sup><br>145 569.26 ₽ Купить                |                                                                                                   | Текущая стоимость с НДС<br>147 024.94 Р                                                             | Категории Управление подписками                                                                                                    |
|                                                                 |                                                                                                   |                                                                                                    | Выберите категорию                                                                                                    |
|                                                                 | Дата пусто<br>Статус<br>• Торги<br>Номер процедуры<br>NVI-CODE-006131                             | ☆<br>Количество<br>2.49 т<br>Владелец<br>АО «Газпронефть Азия Тест»                                 | Цена                                                                                                    |
| L <b>A</b>                                                      | Завершение торгов<br>14.04.2022, 14:54                                                            | Местонахождение<br>г. Москва, мрк Капотня 2-й квартал,<br>дом 1 корпус 2 (КПП №3-Бюро<br>пропусков) |                                                                                                    |
|                                                                 |                                                                                                   |                                                                                                    | Владелец У                                                                                                    |

Рис. 8 Страница раздела "Товары с уценкой" с подробным режимом отображения информации

В разделе «Товары с уценкой» по каждому аукциону в списке в зависимости от режима может отображаться следующая информация:

- Наименование наименование лота;
- Владелец краткое наименование ЮЛ владельца МТР;
- Местонахождение местонахождение МТР (отображается в режиме «подробный»);
- Количество количество МТР на складе организации владельца;
- Завершение торгов дата и время окончания принятия ставок;
- Статус статус аукциона (отображается в режиме «подробный»), может принимать одно из значений: создан, торги, подведение итогов, завершен, отменен, не состоялся (по умолчанию на странице Системы выводятся аукционы в статусе «торги», что означает доступность к участию в них);

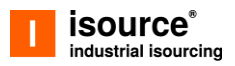

- Текущая стоимость/ Стоимость текущее лучшее предложение по аукциону (активное), либо начальная стоимость, если предложений не было;
- Fix Price цена Fix Price (стоимость мгновенной покупки без торгов).

|         | serve Товарысуценкой Новое<br>rce                            | Заказы Помощь   | 🔎 Поиск по зака                    | Найти @ RU Селиванова Н Покупатель        |  |  |  |  |
|---------|--------------------------------------------------------------|-----------------|------------------------------------|-------------------------------------------|--|--|--|--|
| Зака    | Заказы                                                       |                 |                                    |                                           |  |  |  |  |
| Ожидан  | от подтверждения (2) Ожидают оференения                      | Архив           |                                    | сортировка: по дате добавления 🖛 🖣 Фильтр |  |  |  |  |
| Отображ | ение: Таблица кратко 🚍                                       |                 |                                    |                                           |  |  |  |  |
|         | наименование и владелец                                      | № ПРОЦЕДУРЫ     | ЗАВЕРШЕНО                          | стоимость с ндс                           |  |  |  |  |
|         | Труба электропроводная 2311202<br>АО «Газпронефть Азия Тест» | NVI-CODE-005709 | 24.10.2021<br>5 дней на оформление | 750 926 736.01 P 👔 🗙 🗸                    |  |  |  |  |
|         | <b>Медь</b><br>ООО "Газпромнефть-Снабжение"                  | NVI-CODE-005498 | 24.10.2021<br>5 дней на оформление | 74 039.98 P 🔅 🗙 🗸                         |  |  |  |  |
| 1       | На странице <b>1-2</b> из <b>2</b>                           |                 |                                    | Показывать на странице: 🛛 20 / стр. 🗸     |  |  |  |  |

Рис. 9 Страница раздела "Заказы" с кратким режимом отображения информации

В разделе «Заказы» по каждому заказу в списке в зависимости от режима может отображаться следующая информация (Рис. 9):

- Наименование наименование лота аукциона, в котором пользователь одержал победу или выбрал его покупку по Fix Price;
- Владелец краткое наименование ЮЛ владельца МТР;
- Местонахождение местонахождение МТР (отображается в режиме «подробный»);
- Количество количество МТР на складе организации владельца (отображается в режиме «подробный»);
- Статус статус аукциона (отображается в режиме «подробный»);
- Номер процедуры номер, присвоенный заказу;
- Завершено дата и время совершения процедуры, срок на ее оформление;
- Стоимость с НДС стоимость заказа, не включая доставку.

#### 2.4. Поиск информации

Для поиска информации по разделам Системы предназначена поисковая строка, которая расположена в главном меню. Для поиска МТР или заказа следует в соответствующих разделах в поле поиска ввести полностью или частично

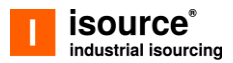

наименование МТР и нажать кнопку «Найти» либо клавишу Enter на клавиатуре (Рис. 10).

В результате Система отобразит в списке только позиции МТР или заказы, удовлетворяющие условиям поиска.

| I reserve Товары с уцен                                      | кой Новое Заказы Помощь                                                                | <b>¢</b> ⁴ ∏⊓                                 | иита 🗙 Найти               | 🖶 RU   🔗 Сел<br>Поку                              | иванова Н. 🖕<br>/патель |
|--------------------------------------------------------------|----------------------------------------------------------------------------------------|-----------------------------------------------|----------------------------|---------------------------------------------------|-------------------------|
| Поиск: Плита                                                 |                                                                                        |                                               |                            |                                                   |                         |
| Металлопрокат<br>Строительные материалы<br>Трубная продукция | Технологическое и теплообменное<br>оборудование<br>Механическое оборудование<br>Прочие | Кабельная прод<br>Электротехниче<br>Транспорт | укция<br>ское оборудование | Запорно-регулирующая арма<br>Химическая продукция | гура                    |
| Отображение: Т <b>аблица кратко </b> =                       |                                                                                        |                                               | со                         | ртировка: по дате создания 루                      | ₩Фильтр                 |
| НАИМЕНОВАНИЕ И ВЛАДЕЛЕЦ                                      | количество                                                                             | ЗАВЕРШЕНИЕ<br>ТОРГОВ                          | стоимость с ндс            | FIX PRICE C HДC                                   |                         |
| ☆ Плита ФЛ 20.12-2<br>ООО "Газпромнефть-Оренбург"            | 3 шт                                                                                   | • 14.04.2022,<br>14:54                        | 21 852.00 ₽                | 21 852.00 ₽                                       | :                       |
| ∴ Плита ФЛ 20.12-2<br>ООО "Газпромнефть-Оренбург"            | 10 шт                                                                                  | • 02.07.2021,<br>12:22                        | <b>72 840</b> .00 ₽        | <b>72 840</b> .00 ₽                               | :                       |
| ∴ Плита ФЛ 20.12-2<br>000 "Газпромнефть-Оренбург"            | 10 шт                                                                                  | • 30.06.2021,<br>15:51                        | <b>72 840</b> .00 ₽        | <b>72 840</b> .00 ₽                               | :                       |
| Плита ПТУ 180.90.10-6<br>ООО "Газпромнефть-Оренбург"         | Многолозиционная<br>продажа                                                            | • 30.06.2021,<br>15:47                        | 354 769.37 ₽               | 305 580.86 ₽                                      | :                       |
| Ллита ФЛ 20.12-2<br>000 "Газпромнефть-Оренбург"              | 3 шт                                                                                   | • 02.07.2021,<br>15:03                        | <b>21 852</b> .00 ₽        | 21 852.00 ₽                                       | :                       |
| Плита 1П18.15-10<br>000 "Газпромнефть-Оренбург"              | 1 шт                                                                                   | • 02.06.2021,<br>09:22                        | <b>5 263.</b> 20 ₽         | <b>5 263</b> .20 ₽                                | :                       |
| ∴ Плита ФЛ 20.12-2<br>ООО "Газпромнефть-Оренбург"            | 3 шт                                                                                   | • 02.06.2021,<br>10:28                        | 21 852.00 ₽                | 21 852.00 ₽                                       | : >                     |
|                                                              | 1шт                                                                                    | • 05.11.2021,<br>11:36                        | 5 <b>827.20</b> ₽          | 6 555.60 ₽                                        | :                       |

Рис. 10 Поиск по разделу "Товары с уценкой" по наименованию лота

### 2.5. Фильтрация информации

Пользователь может сократить число отображаемых на странице аукционов или заказов, нажав на кнопку «Фильтр» и задав значения в параметрах фильтрации на вкладке «Фильтр» (Рис. 11).

Для применения параметров фильтрации необходимо нажать кнопку «Показать». Для отмены параметров фильтрации необходимо нажать «Сбросить все». На

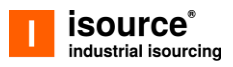

странице Системы автоматически отобразится полный список аукционов или заказов.

|                              | eserve Товары с уценкой                                             | Новое Заказы Помощь                                                                            | <b>#</b>                               | Поиск по торг На               | йти — @ RU   💽 Се<br>По                                       | еливанова Н. 🖕<br>купатель | 💉 Фильтр                | 7 Сбросить всё        |
|------------------------------|---------------------------------------------------------------------|------------------------------------------------------------------------------------------------|----------------------------------------|--------------------------------|---------------------------------------------------------------|----------------------------|-------------------------|-----------------------|
| Тор                          | ги — Реализация                                                     | невостребованн                                                                                 | ого имуще                              | ества                          |                                                               |                            | Категории               | Управление подписками |
| Металлі<br>Строите<br>Химиче | опрокат Т<br>пльные материалы р<br>ская продукция<br>Т              | ехнологическое и теплообменное<br>борудование<br>Леханическое оборудование<br>рубная продукция | Кабельная пр<br>Электротехни<br>Прочие | одукция<br>ческое оборудование | Запорно-регулирующая арм<br>Приборы и автоматика<br>Транспорт | катура                     | Выберите катего<br>Цена | рию 🗸                 |
| Отобра                       | жение: <b>Таблица кратко 🗮</b><br>наименование и владелец           |                                                                                                |                                        |                                | сортировка: по дате создания 🗜<br>о ндо ексеренсе о ндо       | ₹Фильтр                    | 0                       | ₽ 100 000 000 ₽       |
| \$                           | Пункт контрольно-измерительный КІ<br>АО «Гвапрочефть Азия Тест»     | 1П 2 шт                                                                                        | • 28.10.2021,<br>18:36                 | <b>147 024</b> .94 ₽           | 145 569.26 P                                                  | 1                          | Владелец                | ~                     |
| 4                            | Дата пусто<br>АО «Газпронефть Азия Тест»                            | 2.49 т                                                                                         | • 14.04.2022,<br>14:54                 | <b>125 884</b> .20 P           | 125 884.20 P                                                  | :                          | Регион                  | ~                     |
| ☆                            | Лист стальной горячекатаный гладки<br>АО «Газпоонефть Азия Тест»    | й 2.49 т                                                                                       | • 12.04.2022,<br>15:21                 | <b>125 884</b> .20 P           | 125 884.20 P                                                  | :                          | Завершение то           | ргов                  |
| ¢                            | Труба электропроводная 23112020 18<br>ООО "Газпромнефть-Снабжение"  | ί 167 τ                                                                                        | • 23.03.2022,<br>11.28                 | 35 391 193.10 P                | <b>35 391 193</b> .10 ₽                                       | :                          |                         |                       |
| ☆                            | Reg_0102_оферта<br>АО «Газпромефть Азия Тест»                       | 11                                                                                             | • 16.02.2022,<br>14:30                 | <b>600</b> .00 P               | <b>600</b> .00 ₽                                              | :                          | Торги                   | ~                     |
| 4                            | Труба электропроводная 23112020 183<br>ООО "Тазпромнефть-Снабжение" | ч 167 т                                                                                        | • 12.02.2022,<br>16:49                 | <b>38 930 313.</b> 22 ₽        | 7 078 238.22 ₽                                                | :                          | п                       | оказать               |

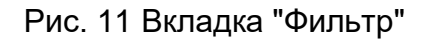

## 2.6. Сортировка информации

Для изменения порядка отображения аукционов или заказов пользователю нужно навести курсор мыши на значение сортировки и в выпадающем меню выбрать необходимый параметр (Рис. 12).

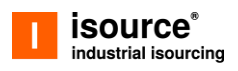

|                                                                | овары с уценкой                                 | Новое Заказы Помоц                                                                            | ць 🧳                                     | Поиск по торг Най              | ти @ RU   Селиванова Н. ,<br>Покупатель                                                                              |
|----------------------------------------------------------------|-------------------------------------------------|-----------------------------------------------------------------------------------------------|------------------------------------------|--------------------------------|----------------------------------------------------------------------------------------------------|
| Торги — Ре                                                     | ализация і                                      | невостребован                                                                                 | ного имуще                               | ества                          |                                                                                                    |
| Металлопрокат<br>Строительные материал<br>Химическая продукция | Ti<br>O<br>M<br>Tj                              | ехнологическое и теплообменно<br>борудование<br>Іеханическое оборудование<br>рубная продукция | е Кабельная пр<br>Электротехни<br>Прочие | одукция<br>ческое оборудование | Запорно-регулирующая арматура<br>Приборы и автоматика<br>Транспорт                                                   |
| Отображение: Таблица и<br>наименованиет                        | аратко 🗮<br>и владелец                          | количество                                                                                    | ЗАВЕРШЕНИЕ<br>ТОРГОВ                     | стоимость с                    | сортировка: по дате создания 📻 🗐 Фильтр<br>по дате завершения (сначала новые)<br>по дате завершения (сначала старые) |
| Дарана Сазпронефть АО «Газпронефть                             | <b>ьно-измерительный КИ</b><br>Азия Тест»       | П 2 шт                                                                                        | • 28.10.2021,<br>18:36                   | <b>147 024</b> .94 P           | по дате создания (сначала новые) го дате создания (сначала старые)                                                   |
| Дата пусто<br>АО «Газпронефть                                  | Азия Тест»                                      | 2.49 т                                                                                        | <b>• 14.04.2022,</b> 14:54               | <b>125 884.</b> 20 ₽           | по стоимости (сначала дешевые)<br>по стоимости (сначала дорогие)                                                     |
| ∴ Лист стальной<br>АО «Газпронефть                             | горячекатаный гладкий<br>Азия Тест»             | <b>1</b> 2.49 т                                                                               | • 12.04.2022,<br>15:21                   | <b>125 884.2</b> 0 ₽           | 125 884.20 P :                                                                                                    |
| ☆ Труба электро<br>ООО "Газпромнее                             | <b>троводная 23112020 18х</b><br>оть-Снабжение" | 167 т                                                                                         | • 23.03.2022,<br>11:28                   | 35 391 193.10 ₽                | 35 391 193.10 P 🔋 🔁                                                                                                  |

Рис. 12 Страница «Товары с уценкой» с меню сортировки

### 2.7. Поддержка пользователей

В Системе предусмотрено осуществление поддержки пользователей посредством нескольких информационных каналов. Пользователь может задать свои вопросы, воспользовавшись следующими сервисами:

- спросить специалиста бэк-офиса в разделе карточки «Задать вопрос»;
- написать вопрос в чате поддержки.

Для того, чтобы задать вопрос специалисту бэк-офиса по МТР, нужно правой кнопкой мыши нажать на интересующий лот или заказ и в окне карточки МТР выбрать пункт меню «Задать вопрос» основной области Системы (Рис. 13), либо нажать кнопку «Задать вопрос». Система откроет область чата. В строке необходимо ввести информацию, при необходимости прикрепить файлы, нажав на иконку «Скрепка» и нажать ссылку «Отправить».

Исходящее сообщение отобразится в основном окне чата. При получении ответа от специалист бэк-офиса пользователю придет на указанный им при регистрации e-mail сообщение об ответе, в Системе будет отображено новое уведомление (иконка «Колокольчик», см. п. 2.2).

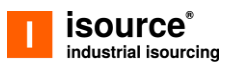

| Торги | → Металлопрок              | ат 🗦 Прокат цветны   | іх металлов → Offe | erta4   |               |         |       |                                                         |
|-------|----------------------------|----------------------|--------------------|---------|---------------|---------|-------|---------------------------------------------------------|
|       |                            | описание пота        | Покумент           | ъ Торги | Залать воллог |         |       |                                                         |
|       | ner re i ber rib estadel i |                      | , paperty i terri  |         |               |         |       | Общая информация                                        |
|       |                            |                      |                    |         |               |         |       | Статус Ф Подведение итого<br>№NVI-CODE-006038<br>Ставок |
|       |                            |                      |                    |         |               |         |       | 🎂 Рассчитать доставку                                   |
|       |                            |                      |                    |         |               |         |       | Задать вопрос менеджеру                                 |
|       |                            |                      |                    |         |               |         |       |                                                         |
|       | <b>X</b>                   | е! Полскажите в како | м состоянии        |         |               | 🔻 Отпра | авить |                                                         |

Рис. 13 Окно чата "Задать вопрос" в карточке МТР

Получить консультацию также можно в чате, открыв его нажатием правой кнопкой мыши на оранжевый флажок в нижней части основной области экрана (Рис. 14).

| Подъемник персональный ПП-10,5                             | Труба 160х14,0-К52-13ХФА (Дополнительные<br>требования по П1-01.05 Р-0107 КСИ не менее | Tpy5e 325x10,0-13XФА ТУ 1317-006.1-<br>593377520-2003                     | Tpy5e 830×10 FOCT 10704-91/17FIC FOCT 10705-<br>80  |   |
|------------------------------------------------------------|----------------------------------------------------------------------------------------|---------------------------------------------------------------------------|-----------------------------------------------------|---|
| 499 647 P<br>Teyés 273/2 TOCT 8732-78/8 GRIZC FOCT 8731-74 | 526 079 P           Types 159-0-12X1BH10T FOCT 9940-01                                 | 787 410         7           Турія 2724/2-12XIBHIOT ГОСТ 9941-01         7 | Перейти в каталог                                   |   |
| С сервисом Reserve в                                       | ы получите:                                                                            | Получить доступ                                                           |                                                     | • |
| Возможность приобрести интересующие                        | вас МТР и невостребованное                                                             | Пройдите несложную процедуру регистрац                                    | ии поямо сейчас и получите доступ к более чем 4 000 |   |

Рис. 14 Доступ к чату поддержки

В раскрывшемся окне будет отображена информация о режиме работы специалистов бэк-офиса. В рабочее время пользователь получит консультацию в режиме онлайн в зависимости от загруженности специалистов.

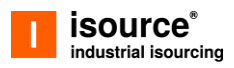

возможности

## 3. Функциональные Системы

В настоящем разделе руководства описаны следующие функциональные возможности Системы:

- просмотр аукционов и участие в них;
- приобретение новой продукции;
- оформление заявки на аккредитацию;
- просмотр заказов, подтверждение и отмена;
- оплата заказов;
- оформление заявок на доставку заказов.

## 3.1. Просмотр и участие в аукционах3.1.1. Просмотр аукционов

Список аукционов находится в пункте главного меню «Товары с уценкой» (Рис. 8). По умолчанию пользователю отображаются конкурентные процедуры, отсортированные по дате создания (сначала новые) и находящиеся в статусе «Торги», доступные для участия.

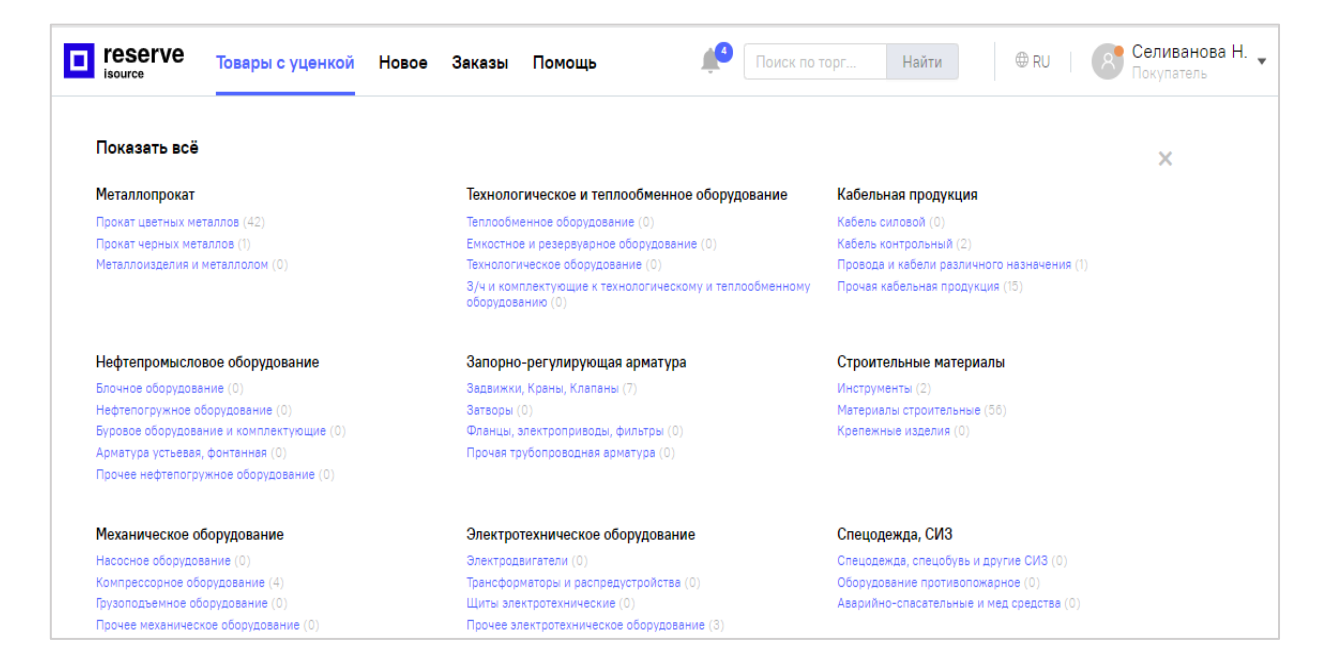

Рис. 15 Страница с каталогом МТР

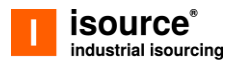

При повторном нажатии на пункт главного меню Системы «Товары с уценкой» открывается каталог категорий МТР с указанием количества представленных на торгах лотов, в которых можно делать ставки (Рис. 15).

Помимо отображения лотов в режимах подробно и кратко (см. п. 2.3), пользователь может посмотреть более подробную информацию о позиции аукциона, нажав правой кнопкой мыши по наименованию лота. Система откроет карточку лота (Рис. 16).

| I reserve                                               | ы с уценкой Новое Зака                                | зы Помощь              | Поиск по торг На                                                       | йти                                      |
|---------------------------------------------------------|-------------------------------------------------------|------------------------|------------------------------------------------------------------------|------------------------------------------|
| орги → Запорно-регулирук<br>л.герм.А, УХЛ1 ручной ТУЗ74 | щая арматура → Задвижки, Крань<br>2-013-05749375-2010 | ы, Клапаны 🔶 КРАН      | Ю 🔶 Кран шаровой ПТЗ9180-150 Ду150 Ру8,                                | ОМПа надземной установки , под приварку, |
| ≺ран шарово<br>1риварку, кл.                            | й ПТЗ9180-150 Ј<br>герм.А, УХЛ1 ру                    | Цу150 Ру8<br>ичной ТУЗ | 3,0МПа надземной у<br>3742-013-05749375-2                              | становки , под<br>2010                   |
| Параметры процедуры                                     | Описание лота Документь                               | ы Торги                | Задать вопрос                                                          |                                          |
|                                                         | Параметры про                                         | оцедуры                |                                                                        | Общая информация                         |
|                                                         | Дата публикации                                       |                        | 14.10.2021 - 14:54                                                     | У порявить в изоранное                   |
|                                                         | Дата начала торгов                                    | 1                      | 14.10.2021 - 14:54                                                     | Статус • Подведение итого                |
|                                                         | Дата окончания то                                     | ргов                   | 19.10.2021 - 13:37 🕕                                                   | № NVI-CODE-006133                        |
|                                                         | Начальная стоимос                                     | сть с НДС              | <b>579 097</b> .08 ₽                                                   | Ставок                                   |
|                                                         | Предмет договора                                      |                        | показать список лотов                                                  |                                          |
|                                                         | Условия договора                                      |                        | не указано                                                             | 🐣 Рассчитать доставку                    |
|                                                         | Владелец                                              |                        |                                                                        | 😰 Задать вопрос менеджеру                |
|                                                         | Название организа                                     | ации                   | АО «Газпронефть Азия Тест»                                             |                                          |
|                                                         | Адрес                                                 |                        | 644032, Россия, Омская обл, г. Омск,<br>Советский округ, ул. Доковская |                                          |
|                                                         | Организатор п                                         | роцедуры               |                                                                        |                                          |
|                                                         | Наименование                                          |                        | не указано                                                             |                                          |
|                                                         | Адрес                                                 |                        | не указано                                                             |                                          |
|                                                         | Телефон                                               |                        | 7(111)111111                                                           |                                          |
|                                                         | Email                                                 |                        | gpn-s-test+user13@yandex.ru                                            |                                          |
|                                                         | Ф.И.О. контактного                                    | лица                   | Супер Администратор п                                                  |                                          |

Рис. 16 Карточка лота

Карточка аукциона содержит вкладки:

• Параметры процедуры - общая информация по аукциону: дата публикации аукциона, дата начала и завершения торгов, начальная стоимость, информация о продавце и организаторе процедуры и пр.;

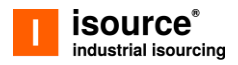

• Описание лота – информация о лоте аукциона: описание и характеристики реализуемого имущества, информация о его владельце, местонахождении, о техническом состоянии и условиях хранения и др.

Если аукцион содержит несколько лотов, то аукцион называется «Многопозиционная продажа». На вкладке «Описание лота» в этом случае отображается перечень МТР, входящих в него. Подробная информация о каждом МТР открывается в отдельной вкладке при нажатии на иконку в соответствующей строке с названием МТР (Рис. 17).

| reserve<br>isource         | ары с уценкой Н       | овое Заказь    | ы Помощь               | 🔎 Поиск по тор         | Найти | RU   Ссливанова Н.<br>Покупатель                         |
|----------------------------|-----------------------|----------------|------------------------|------------------------|-------|----------------------------------------------------------|
| ги 🗦 Металлопрокат 🗄       | Э Прокат цветных мета | аллов → 234234 | 42                     |                        |       |                                                          |
| 342342                     |                       |                |                        |                        |       |                                                          |
| араметры процедуры         | Описание лота         | Документы      | Барги                  | Задать вопрос          |       |                                                          |
| НАИМЕНОВАНИЕ И<br>ВЛАДЕЛЕЦ | ЦЕНА ЗА ЕД<br>БЕЗ НДС | кол-во         | стоимость<br>БЕЗ НДС   | FIX PRICE:<br>БЕЗ НДС  |       | Общая информация                                         |
| НЕ Оферта5                 | <b>500</b> .00 ₽      | 3 T            | <b>1 500.</b> 00 ₽     | 1500.00 ₽              | :     | Статус•То                                                |
| 234234234234234            | 123 123 123.00 ₽      | 12312<br>12312 | 1 515 891 890 376.00 ₽ | 1 515 891 890 376.00 ₽ | :     | NºNVI-CODE-008                                           |
|                            |                       |                |                        |                        |       | 🐵 Задать вопрос менеджеру                                |
|                            |                       |                |                        |                        |       | Текущая стоимость с НДС<br><b>1 819 070 270 251.20 ₽</b> |
|                            |                       |                |                        |                        |       | Ваша ставка<br>Минимальная: <u>1837 260 972 953,</u> 7   |
|                            |                       |                |                        |                        |       | Сделать ставку                                           |
|                            |                       |                |                        |                        |       | FixPrice с НДС<br><b>1 819 070 270 251.20 ₽</b>          |
|                            |                       |                |                        |                        |       | Купить сейчас                                            |

Рис. 17 Вкладка «Описание лота» со списком МТР многопозиционного лота, доступ к подробной информации

 Документы – вкладка карточки содержит ссылки на прикрепленные организатором процедуры документы по ней. Для скачивания прикрепленного документа нажмите правой кнопкой мыши по ссылке с его названием. При этом начнется загрузка документа на Ваш ПК стандартным

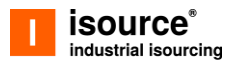

для Вашего браузера способом, либо возникнет диалоговая форма браузера для указания места сохранения файла.

• **Торги** – вкладка, на которой представлены сведения о торгах, о ходе торгов (ставки участников) и отображается график ценовых предложений (Рис. 18).

| I reserve Toba                        | ры с уценкой Новое Заказы Помощь                           | 🔎 Поиск по торг Найти                                  |                                                                            |
|---------------------------------------|------------------------------------------------------------|--------------------------------------------------------|----------------------------------------------------------------------------|
| орги → Металлопрокат →                | Прокат цветных металлов $  ightarrow  2342342$             |                                                        |                                                                            |
| 2342342                               |                                                            |                                                        |                                                                            |
| Параметры процедуры                   | Описание лота Документы <b>Торги</b>                       | Задать вопрос                                          |                                                                            |
| Информация о торга:                   | ¢                                                          |                                                        | Общая информация                                                           |
| Продолжительность<br>6 месяцев        |                                                            | Дата и время окончания<br>05.01.2022 19:16             | Статус● Тор<br>№NVI-CODE-0057<br>Ставок                                    |
| Ход торгов                            |                                                            | 1 910 070 070 0F1 00 P                                 |                                                                            |
| <ul> <li>х Об июля в 16:48</li> </ul> | цена снижена<br>Победитель процедуры не выкупил заказ. Тор | рги возобновлены. 1837 260 972 953.71 P                | задать вопрос менеджеру                                                    |
| <ul> <li>О5 июля в 19:16</li> </ul>   | Процедура размещена                                        | <b>1 819 070 270 251.</b> 20 Р<br>Начальная цена с НДС | 1 819 070 270 251.20 ₽<br>Ваша ставка<br>Минимальная: 1 837 260 972 953,71 |
| График ценовых пред                   | іложений                                                   |                                                        | Сделать ставку                                                             |
| 2 000 000 000 00                      |                                                            |                                                        | FixPrice с НДС<br><b>1 819 070 270 251.20 ₽</b> (                          |
| 1 500 000 000 00                      |                                                            |                                                        | Купить сейчас                                                              |
| 1 000 000 000 00                      |                                                            |                                                        | Вы считаете, что цена завышена?                                            |

Рис. 18 Вкладка «Торги» карточки процедуры

• Задать вопрос – вкладка, на которой представлен интерфейс чата покупателя со специалистом бэк-офиса по аукциону (см. п.2.7).

## 3.1.2. Участие в аукционе

Для участия в торгах пользователю необходимо выбрать интересующий его лот и нажать правой кнопкой мыши на иконку (Рис. 19).

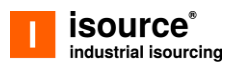

|                                                | eserve<br>ource                                     | уценкой Новое                             | э Заказы Помощь                                       | μ <mark>ο</mark> Π                            | оиск по торг Найти             | ⊕ RU   🔗 Сел<br>Поку                               | иванова Н. 🖕<br>/патель |  |  |  |
|------------------------------------------------|-----------------------------------------------------|-------------------------------------------|-------------------------------------------------------|-----------------------------------------------|--------------------------------|----------------------------------------------------|-------------------------|--|--|--|
| Торги — Реализация невостребованного имущества |                                                     |                                           |                                                       |                                               |                                |                                                    |                         |  |  |  |
| Металло<br>Строите<br>Трубная                  | опрокат<br>ильные материалы<br>продукция            | Технолог<br>оборудов<br>Механич<br>Прочие | ическое и теплообменное<br>ание<br>еское оборудование | Кабельная прод<br>Электротехниче<br>Транспорт | цукция<br>эское оборудование   | Запорно-регулирующая армат<br>Химическая продукция | гура                    |  |  |  |
| Отобра                                         | жение: Таблица кратко 🗮                             |                                           |                                                       |                                               |                                | сортира жа; по стоимости 루                         | ₩Фильтр                 |  |  |  |
|                                                | НАИМЕНОВАНИЕ И ВЛАДЕЛЕЦ                             |                                           | количество                                            | ЗАВЕРШЕНИЕ<br>ТОРГОВ                          | стоимость с ндс                | FIX PRICE                                          |                         |  |  |  |
| 4                                              | Foto3<br>АО «Газпронефть Азия Тест»                 |                                           | 3 т                                                   | <b>• 17.11.2021, 12:51</b>                    | <b>18 000 000 000 000.00</b> ₽ | <b>18 000 000 000 000.00</b> ₽                     | : ^                     |  |  |  |
| ☆                                              | <b>Труба электропроводная</b><br>АО «Космос»        | 14052021 18x                              | 102577 т                                              | • 14.11.2021,<br>17:36                        | 9 001 639 456 913.00 ₽         | 8 686 582 076 044.20 ₽                             | :                       |  |  |  |
| 4                                              | <b>Труба электропроводная</b><br>АО «Космос»        | 14052021 18x                              | 43241 т                                               | • 14.11.2021,<br>17:36                        | <b>3 794 611 772 194</b> .30 ₽ | 3 661 800 360 219.40 ₽                             | :                       |  |  |  |
| ☆                                              | 2342342<br>ООО "Газпромнефть-Снабжен                | we"                                       | Многопозиционная<br>продажа                           | • 05.01.2022,<br>19:16                        | 1 819 070 270 251.20 ₽         | 1 819 070 270 251.20 ₽                             | :                       |  |  |  |
| ☆                                              | Кабель ГПН_С NoMatch 1<br>ООО "Газпромнефть-Снабжен | 6122020_2 (sc                             | 7211 т                                                | • 30.06.2022,<br>23:15                        | 196 606 371 846.00 ₽           | <b>334 230 832 138</b> .20 ₽                       | :                       |  |  |  |

Рис. 19 Страница "Товары с уценкой", вызов окна ставок

В открывшемся окне аукциона для пользователя доступно четыре способа продолжения участия в торгах (Рис. 20):

- 1) сделать ставку ввести значение ставки в поле и нажать кнопку «Сделать ставку»;
- 2) купить по Fix Price нажать кнопку «Купить сейчас», чтобы выкупить лот, не дожидаясь завершения торгов);
- 3) **предложить свою цену** (доступно, если организатор торгов дал согласие на данную процедуру);
- 4) запустить торгового бота (для автоматизации процесса участия в аукционе).

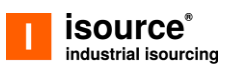

| тезетуе Товары с уценкой                                          | Новое Заказы Помощь             | <b>#</b> 0 [                   | Іоиск по торг Найти                                        | ⊕ RU   💽 Сел<br>Поку         | иванова Н. | Торги                                                                                          |
|-------------------------------------------------------------------|---------------------------------|--------------------------------|------------------------------------------------------------|------------------------------|------------|------------------------------------------------------------------------------------------------|
| Торги — Реализация                                                | невостребованн                  | ого имуще                      | ства                                                       |                              |            | Труба электропроводная 14052021<br>18x1500x6000 ГОСТ 19903-74 345-<br>09Г2С-12 ГОСТ 19281-2092 |
| Металлопрокат                                                     | Технологическое и теплообменное | Кабельная про                  | дукция                                                     | Запорно-регулирующая армат   | ура        | • Торги                                                                                        |
| Строительные материалы                                            | Механическое оборудование       | Электротехнич                  | еское оборудование                                         | Химическая продукция         |            | Текущая стоимость с НПС                                                                        |
| Трубная продукция                                                 | Прочие                          | Транспорт                      | 1                                                          |                              |            | 9 001 639 456 913.00 ₽                                                                         |
|                                                                   |                                 |                                | _                                                          |                              |            |                                                                                                |
| Отображение: Таблица кратко 🗮                                     |                                 |                                |                                                            | сортировка: по стоимости 📻   | ₩Фильтр    | Минимальная: <u>9 091 655 851 482,13</u> ₽                                                     |
|                                                                   |                                 |                                |                                                            |                              |            | Сделать ставку                                                                                 |
| ☆ Foto3<br>АО «Газпромефть Азия Тест»                             | 3 т                             | • 17.11.2021, 12:51            | 18 00 <sup>0</sup> 200 000 000.00 P                        | 18 000 000 000 000.00 ₽      | 1          | FixPrice с НДС                                                                                 |
| Труба электропроводная 140520211<br>АО «Космос»                   | 8х 102577 т                     | <b>• 14.11.2021,</b><br>17:36  | 9 001 639 456 913.00 ₽<br>3                                | 8 686 582 076 044.20 ₽       | i 📶        | 8 686 582 076 044.20 ₽ ©<br>Кулить сейчас                                                      |
| Труба электропроводная 14052021 1<br>АО «Космос»                  | 8x 43241 t                      | • <b>14.11.2021,</b><br>17:36  | 3 794 611 772 194.30 ₽                                     | 3 661 800 360 219.40 P       |            | Вы считаете, что цена завышена?<br>Предложить свою цену                                        |
| ☆ 2342342<br>ООО "Газпромнефть-Снабжение"                         | Многопозиционная<br>продажа     | • 05.01.2022,<br>19:16         | 1 819 070 270 251.20 P                                     | 1 819 070 270 251.20 ₽       | 1          |                                                                                                |
| ☆ Кабель ГПН_С NoMatch 16122020_2<br>000 "Газпромнефть-Снебжение" | ? (sc 7211 т                    | • <b>30.06.2022,</b><br>23:15  | 196 60 <mark>6 <mark>4</mark>18<mark>46-09 8</mark></mark> | 334 230 832 138.20 P         | 1          | C N                                                                                            |
| ☆ Кабель Восток NoMatch 16122020_2<br>ООО "Газпромнефть-Восток"   | ? 30 7211 т                     | • <b>30.06.2022</b> ,<br>23:15 | <b>196 606 371 846</b> .00 ₽                               | 334 230 832 138.20 ₽         | : 🛃        | Запустить торгового бота<br>Бот поможет Вам сакономить время и сделяет ставку<br>за Вас        |
| ф Труба электропроводная 14052021 1<br>АО «Космос»                | 8х 44095 т                      | • <b>17.11.2021,</b><br>19:30  | <b>193 477 724 954</b> .22 ₽                               | 193 <b>477 724 954.</b> 22 ₽ | I 🔁        |                                                                                                |

Рис. 20 Окно участия в аукционе

Торги завершаются в одном из случаев:

- пройдена одна неделя с момента первой ставки;
- наступает срок окончания аукциона, указанный в параметрах аукциона.

При завершении торгов аукцион переходит на этап «Подведение итогов». Победителем аукциона считается пользователь, чье предложение осталось лучшим (максимальным) на момент окончания аукциона. В случае победы какоголибо участника в аукционе, лот с номенклатурой по такому аукциону попадает в реестр заказов, требующих его подтверждения. После подтверждения участником намерения приобрести лот, формируется заказ на его покупку.

## 3.2. Приобретение новой продукции

Приобрести новую продукцию пользователь может, перейдя в раздел «Новое» главного меню Системы. Откроется страница с каталогом МТР, доступных для покупки (Рис. 21).

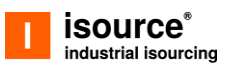

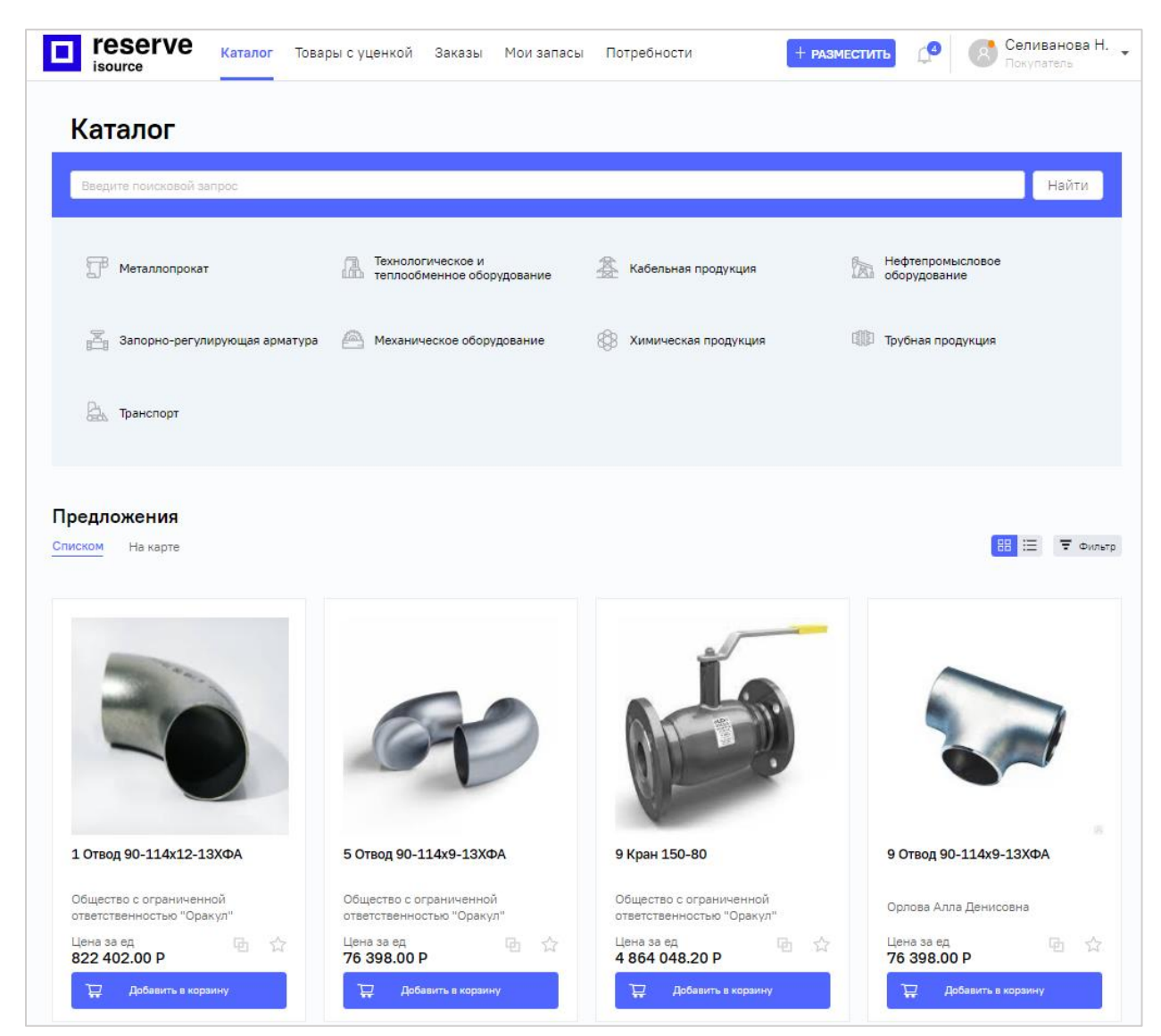

Рис. 21 Страница "Каталог" с новой продукцией

Далее пользователь выбирает продукцию и нажатием на кнопку «Добавить в корзину» вызывает окно, где необходимо указать количество товара, желаемое к приобретению (Рис. 22).

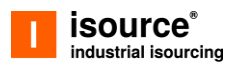

| Да Транспорт                    |                                                                 |                                                      |                        |
|---------------------------------|-----------------------------------------------------------------|------------------------------------------------------|------------------------|
| Предложения<br>Списком На карте | Требуется указать ко<br>5 Отвод 90-114х9-13Ха <mark>4: —</mark> | оличество товара.<br>31 +<br>2 368 338.00 Р          | 문 : 로 후 Фильтр         |
|                                 | Общая стоимость с НДС<br>Отмена                                 | 2 842 005.60 P                                       |                        |
| Ключ 15 краткое название (тест) | 1 Отвод 90-114х12-13ХФА                                         | 5 Отвод 90-114х9-13ХФА                               | 9 Отвод 90-114х9-13ХФА |
| Тестик Еатерина Юрьевна         | Общество с ограниченной<br>ответственностью "Оракул"            | Общество с ограниченной<br>ответственностью "Оракул" | Орлова Алла Денисовна  |
| Цена за ед 🔤 🏠<br>78.00 Р       | Цена за ед 🔤 🔂                                                  | Цена за ед 🛛 🔂 🏠<br>76 398.00 Р                      | Цена за ед 🔂 🔂         |
| 📮 Добавить в корзину            | 🕁 Добавить в корзину                                            | 📜 Добавить в корзину                                 | 📜 Добавить в корзину   |

Рис. 22 Страница "Каталог" с новой продукцией, добавление товара в заказ

Далее процедура оформления заказ идентична процедуре оформления заказа при участии в аукционах (см. п. 3.4).

### 3.3. Оформление заявки на аккредитацию

Для прохождения процедуры аккредитации пользователю необходимо заполнить регистрационную форму (Рис. 23). Процедура заполнения включает в себя три шага и зависит от типа контрагента. Каждый следующий шаг становится доступным после заполнения всех обязательных полей. При заполнении полей Система выдает подсказку, если введено недостаточное количество символов. Кнопка «Продолжить» становится активна при заполнении всех обязательных полей.

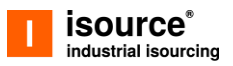

| Выбор типа контрагента               | л Тип контрагента                                                                                |
|--------------------------------------|--------------------------------------------------------------------------------------------------|
| Тип контрагента                      | После ввода минимальной инфо<br>мы проверим, очденствует ли в д<br>момент контрагент с указанным |
| Физическое лицо 🗸                    | данными в системе и потребуют<br>вас сбор документов                                             |
| Физическое лицо                      |                                                                                                  |
| Юридическое лицо                     | Продолжить                                                                                       |
| Индивидуальный предприниматель       |                                                                                                  |
| Ввод данных контрагента              | 🗸 🔰 Данные контрагента                                                                           |
|                                      |                                                                                                  |
| Загрузка документов для аккредитации | Загрузка документов д<br>аккоелитации                                                            |

Рис. 23 Страница "Регистрация контрагента" – Физическое лицо, шаг 1

Шаг 1. Выберите тип контрагента и заполните обязательные поля.

Для ЮЛ: при заполнении ИНН и КПП Система предложит заполнить форму на шаге 2 автоматически данными, хранящимися в ней. Пользователь может подтвердить данные, предложенные к заполнению, или ввести их вручную (Рис. 24).

| <b>ID ID ID ID ID ID ID ID</b>                                                                           | Новое Заказы Помощь                                                                                                    | ţ0 |   | Ф RU   Селиванова Н<br>Покупатель                                                                                        |
|----------------------------------------------------------------------------------------------------|----------------------------------------------------------------------------------------------------|----|---|----------------------------------------------------------------------------------------------------|
| Регистрация контра                                                                                       | Заполнить данные организации?                                                                                                    | ×  |   |                                                                                                    |
| Выбор типа контрагента                                                                                   | Для указанных реквезитов найдены данные организации. Вы может<br>сверить данные и заполнить необходимые поля автоматически.<br>ОАО "РИКОР ЭЛЕКТРОНИКС"<br>ИНН КПП ОГРН<br>5243001622 524301001 1025201355279 | re |   | Тип контрагента                                                                                                    |
| Ввод данных контрагента<br>В этом блоке все поля являются обязательн<br>Краткое наименовение организации | Адрес<br>607232, Нижегородская обл, г Арзамас, ул Победы, д 9<br>Заполнить вручную Данные вер                                                                                                    | ны | 2 | Данные контрагента<br>На данком этале погребуется взести<br>или подтвердить всю необходикую<br>информецию с контрагенте. |
| Краткое наименование организации Телефон контрагента                                                     | E-mail хонтрагента                                                                                                    |    |   |                                                                                                    |

Рис. 24 Страница "Регистрация контрагента" – Юридическое лицо, шаг 2

Шаг 2. При внесении пользователем информации на шаге 1 часть полей Система заполняет автоматически (Рис. 24).

При внесении информации о банке на шаге 2 рекомендуется заполнить поле БИК банка или Наименование банка (Рис. 25). Остальные поля Система заполнит автоматически. Нужно будет ввести также личный расчетный счет.

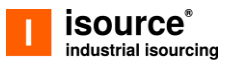

При совпадении адресов необходимо поставить флажок в чекбоксах, где адреса совпадают. Система заполнит поля автоматически.

| егистрация ко                  | нтра        | гента               |                         |          |               |           |      |   |                                                              |
|--------------------------------|-------------|---------------------|-------------------------|----------|---------------|-----------|------|---|--------------------------------------------------------------|
| Выбор типа контраге            | ента        |                     |                         |          |               |           |      |   | Тип контрагента                                              |
| Ввод данных контра             | гента       |                     |                         |          |               |           | ^    | 2 | Данные контрагента<br>На данном этапе потребуется ввести     |
| В этом блоке все поля являются | обязательн  | ными для заполнения |                         |          |               |           |      |   | или подтвердить всю необходимую<br>информацию о контрагенте. |
| Фамилия                        |             | Имя                 |                         | Отчество |               |           |      |   |                                                              |
| Селиванова                     |             | Надежда             |                         |          |               |           |      |   |                                                              |
| Серия и номер паспорта         | Көм выдан п | аспорт              |                         |          | јата выдачи п | аспорта   |      |   |                                                              |
| Серия и номер паспорта         | Кем выд     | ан паспорт          |                         |          | Дата вы       | дачи пасп | Ħ    |   |                                                              |
| Телефон контрагента            |             |                     | E-mail контрагента      |          |               |           |      |   |                                                              |
| +7 (123) 123-12-12             |             |                     | n.selivanova@isource.ru |          |               |           |      |   |                                                              |
| Банковские реквизи             | ты          |                     | Расчётный счёт          |          |               |           |      |   |                                                              |
| БИК                            |             |                     | Расчётный счёт          |          |               |           |      |   |                                                              |
| Корреспондентский счет         |             |                     | Наименование банка      |          |               |           |      |   |                                                              |
| Корреспондентский счет         |             |                     | Наименование ба         | нка      |               |           |      |   |                                                              |
| Адрес банка                    |             |                     |                         |          |               |           |      |   |                                                              |
| Адрес банка                    |             |                     |                         |          |               |           |      |   |                                                              |
|                                |             |                     |                         |          |               |           |      |   |                                                              |
|                                |             |                     |                         |          |               | Продолж   | КИТЬ |   |                                                              |

Рис. 25 Страница "Регистрация контрагента" – Физическое лицо, шаг 2

Шаг 3. Заключается в добавлении к рассмотрению запрашиваемых копий документов (Рис. 26). Для ФЛ и ИП это копия паспорта (первого разворота и с регистрацией) и согласие на ОПД. Для ЮЛ загружать документы необязательно. Менеджер по аккредитации может запросить их в индивидуальном порядке при наличии вопросов.

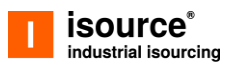

| Выбор типа контрагента                                   |                                                    |                                                                                                    | 1 Тип контрагента                                                                                           |
|----------------------------------------------------------|----------------------------------------------------|----------------------------------------------------------------------------------------------------|----------------------------------------------------------------------------------------------------|
| Ввод данных контрагента                                  |                                                    |                                                                                                    | 2 Данные контрагента                                                                                        |
| Загрузка документов для аккредитации                     |                                                    | ^ (                                                                                                    | 3 Загрузка документов<br>аккредитации<br>В случае, если Вы создаете ноз                                     |
| Перетащите необходимые документы в это поле. Макс<br>Мб. | Вы<br>нес<br>окн<br>мальный размер файла 10<br>нух | можете перетащить файлы с<br>обходимыми документами в<br>ю загрузки слева, или нажать<br>кнопку нижи, и выбрать<br>кный файл в окне проводника<br>Выбрать файл | контрагента, зем потребуются с<br>копии некоторых документов,<br>документов зависит от типа<br>контрагента. |

Рис. 26 Страница "Регистрация контрагента" - Физическое лицо, шаг 3

Пользователь имеет возможность закончить процедуру аккредитации в другой раз, если не хватает каких-либо данных. Для этого необходимо нажать кнопку «Сохранить и завершить позже», расположенную внизу страницы с регистрационной формой.

После отправки заявки на аккредитацию пользователю придет уведомление о ее подтверждении или отказе в ней на e-mail, указанный при регистрации и в Системе. Далее пользователю будет доступно продолжение оформление заказа и доступ к расширенным возможностям Системы.

## 3.4. Просмотр заказов, подтверждение и отмена

После окончания торгов и признания пользователя победителем или при покупке по Fix Price пользователю надо будет подтвердить свое намерение купить лот. Для этого нужно оформить заказ. Все заказы пользователя доступны ему в разделе «Заказы» главного меню Системы (Рис. 27). Пользователю также придут уведомления на e-mail и в Системе о дальнейших действиях.

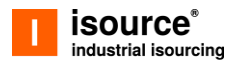

Прежде чем подтвердить оформление заказа пользователю необходимо будет пройти процедуру аккредитации, если он принимает участие в торгах впервые (см. п. 3.3).

#### 3.4.1. Просмотр заказов

На странице «Заказы» пользователю доступна информация на трех вкладках:

- Ожидают подтверждения;
- Ожидают оформления;
- Архив.

| <b>reserve</b> Товары с уценкой isource                              | Новое Заказы Помощь                                                                                                    | 🜔 Поиск по зака Найти                                                                                                    | RU Селиванова Н.<br>Покупатель                                             |
|----------------------------------------------------------------------|----------------------------------------------------------------------------------------------------|----------------------------------------------------------------------------------------------------|----------------------------------------------------------------------------|
| Заказы<br>Ожидают подтверждения (3)<br>Отображение: Таблица подробно | гоформления Архив<br>Ξ                                                                                                    | сортиров                                                                                                    | ка: по дате добавления 〒 로Фильтр                                           |
|                                                                      | Труба электропроводная 23112020<br>Статус<br>• Подведение итогов<br>Номер процедуры<br>NVI-CODE-005709<br>Завершение торгов<br>24.10.2021, 19:33   5 дней на оформление<br>Количество<br>13771 т | 18х1500х6000 ГОСТ 19903<br>Количество<br>13771 т<br>Владелец<br>АО «Газпронефть Азия Тест»<br>Местоположение<br>г. Москва, мрк Калотня 2-й квартал, дом 1<br>корпус 2 (КПП №3-Бюро пролусков) | Итоговая цена с НДС<br>750 926 736.01 Р<br>Подтвердить Заказ<br>Отказаться |
|                                                                      | Медь<br>Статус<br>• Подведение итогов<br>Номер процедуры<br>NVI-CODE-005498<br>Завершение торгов<br>24.10.2021, 19:34   5 дней на оформление<br>Количество<br>3 т                                | Количество<br>3 т<br>Владелец<br>ООО "Газпромнефть-Снабжение"<br>Местоположение<br>г. Москва, мрк Капотня 2-й квартал, дом 1<br>корпус 2 (КПП №3-Бюро пропусков)                              | Итоговая цена с НДС<br>74 039.98 ₽<br>Подтвердить Заказ<br>Отказаться      |
|                                                                      | Foto3<br>Статус<br>• Подведение итогов                                                                                                    | Количество<br>З т                                                                                                    | Итоговая цена с НДС                                                        |

Рис. 27 Вкладка "Ожидают подтверждения" раздела "Заказы

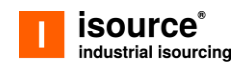

На странице «Заказы» (Рис. 27) во вкладке «Ожидают подтверждения» представлен список аукционов, в которых пользователь принимал участие и стал победителем, но заказы по ним еще не оформлены. Участнику аукциона, признанного победителем, необходимо в течении пяти дней с момента завершения аукциона подтвердить оформление заказа. Если по истечении этого времени участник не примет решение, то это приравнивается к отказу от оформления заказа, и аукцион возвращается в статус "Торги".

По каждому аукциону в списке во вкладке «Ожидают подтверждения» в зависимости от режима может отображаться следующая информация:

- Наименование наименование аукциона;
- Статус этап аукциона (отображается только в режиме «подробный»). Все аукционы в списке имеют статусы «Подведение итогов»;
- Победитель участник аукциона, признанный победителем: ФИО физического лица, индивидуального предпринимателя или краткое наименование юридического лица (отображается только в режиме «подробный»);
- № аукциона буквенно-числовой код, автоматически присваиваемый аукциону в Системе;
- Владелец краткое наименование юридического лица владельца продаваемой номенклатуры (отображается только в режиме «подробный»);
- Дата и время завершения торгов / Завершено дата и время завершения торгов аукциона;
- Местонахождение местонахождение МТР (отображается только в режиме «подробный»);
- Итоговая цена с НДС/ Стоимость общая сумма заказа.

Пользователь может оформить объединенный заказ по нескольким аукционам от одного владельца. Для этого нужно поставить флажки в чек-боксах напротив МТР одного владельца и следовать указаниям Системы.

#### 3.4.2. Загрузка документов в карточку заказа

Для прикрепления необходимых документов (счетов на оплату, договоров, подтверждений оплаты и др.) к карточке заказа выполните описанные ниже шаги:

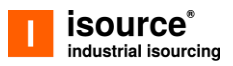

Шаг 1. Найдите нужный заказ во вкладке «Ожидают оформления» (Рис. 28) раздела «Заказы», откройте его карточку, нажав правой кнопкой мыши на название, и в карточке заказа перейдите во вкладку «Документы».

| Заказы             |                              |                            |                                  |             |
|--------------------|------------------------------|----------------------------|----------------------------------|-------------|
| Ожидают подтвержде | ния Ожидают оформления Архив |                            | сортировка: по дате добавления 🖛 | тефильтр    |
| ДАТА               | № 3AKA3A                     | владелец                   | ОБЩАЯ СТОИ!                      | мость с ндс |
| 25.10.2021         | ♦ 1676\90005\24.10.2021      | АО «Газпронефть Азия Тест» | 1 960 859.71                     | ₽           |
| 1 На странице      | э 1-1 из 1                   |                            | Показывать на странице: 20       | / стр. 🗸    |

Рис. 28 Вкладка «Ожидают оформления» раздела «Заказы»

Шаг 2. В блоке «Документы» прикрепите необходимые файлы или загрузите для ознакомления документы, приложенные владельцем МТР (Рис. 29).

| аказ 1676\90005\24.10.2021<br>Список лотов Связанные процедуры Документы Задать во                  | прос                                                                                                    |
|----------------------------------------------------------------------------------------------------|----------------------------------------------------------------------------------------------------|
| Мои документы                                                                                       | Общая информация<br>Статус                                                                                                    |
|                                                                                                    | Новый                                                                                                    |
|                                                                                                    | Владелец<br>АО «Газпронефть Азия Тест»                                                                                                    |
|                                                                                                    | Местоположение<br>г. Москва, мрк Капотня 2-й квартал, дом 1 корпус 2 (КПП N<br>Бюро пропусков)                                                |
| К позиции пока не загружено ни одного                                                               | документа 🕲 Задать вопрос менеджеру                                                                                                    |
| Перетаците необходимые документы в это поле.<br>Максимальный размор файла 10 Мб.                    | Вы можете перетащить файлы с<br>необходимыми документами в окно<br>загрузки слева, или нажать на нопку<br>никая, и выбрать ужимый файл в окне |
| Допустимые форматы:                                                                                 | Выбрана схема оплаты 100%                                                                                                    |
| Изображения в формате UPC, JPEG, GIF, TIF,<br>PNG.<br>Документы в формате DOC, DOCX, PDF, RTF, XLS, | Выбрать фаил Требуется доставка?<br>Разместите заявяку<br>у машест размести в заявку                                                          |
| XLSX, TXI.                                                                                          |                                                                                                    |
|                                                                                                    |                                                                                                    |
| Загружено владельцем МТР                                                                            |                                                                                                    |
|                                                                                                    |                                                                                                    |

Рис. 29 Вкладка «Документы» карточки заказа

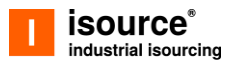

В результате, во вкладке «Документы» отобразится ссылка на загруженный документ.

### 3.5. Оплата заказов

После подтверждения заказа пользователь получает уведомление о выставленном счете. Пользователь может оплатить счет по безналичному расчету.

Приобретая товары в разделе «Новое», пользователь может осуществить оплату заказа, не покидая сайт. Для ФЛ доступна оплата заказа банковской картой. ИП и ЮЛ может оплатить заказ, воспользовавшись сервисом СберБизнес, при наличии счета в нем (Рис. 30).

| ГОВАРЫ С УЦЕНКОЙ Заказы Мои запасы Потребности + разместить  | Каратова В. П.<br>Покупатель аккредитованный         |
|--------------------------------------------------------------|------------------------------------------------------|
| Главная > Заказы                                             |                                                      |
| Заказ № 1842 от 24.10.2 Оплата заказа х                      |                                                      |
| Заказ оформлен. Телерь можно переходить к оплате             |                                                      |
| Подробности Документы Закрыть СберБизнес                     |                                                      |
| наименование цена за ед. кольство стоимость с ндс            | Общая информация                                     |
|                                                              | • На оформлении                                      |
| 9 OTB0 <u>7</u> 90-114x9-13XΦA 76 398.00 ₽ UT 5 042 268.00 ₽ | Продавец<br>Орлова А. Д.                             |
|                                                              | Адрес склада продавца<br>База "Полярная", Поселок    |
|                                                              | Тазовский, Северо-Западная часть,<br>Промзона.       |
|                                                              | Покупатель                                           |
|                                                              | Общество с ограниченной<br>ответственностью "Оракул" |
|                                                              | Адрес доставки<br><b>Москва</b>                      |
|                                                              | Договор оферты                                       |
|                                                              | Стоимость без учета доставки с НДС                   |
|                                                              | 5 042 268.00 ₽                                       |
|                                                              | Оплатить через СберБизнес                            |
|                                                              |                                                      |
|                                                              |                                                      |

Рис. 30 Окно согласия на оплату через СберБизнес

## 3.6. Оформление заявок на доставку товара

Системой предусмотрена возможность предварительного расчета стоимости доставки заказа и оформление заявки на его доставку.

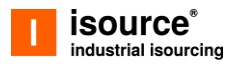

Чтобы посмотреть примерную стоимость доставки, пользователю необходимо нажать на наименование лота, представленного на странице «Товары с уценкой» и нажать кнопку «Рассчитать доставку» в правом боковом блоке (Рис. 31).

| reserve<br>isource     | с уценкой Новое Заказы Помощі | Поиск по торг Найти                                         | В Каратова В. П.<br>RU Покупатель<br>аккредитованный |
|------------------------|-------------------------------|-------------------------------------------------------------|------------------------------------------------------|
| рги 🔶 Плита ФЛ 20.12-2 |                               |                                                             |                                                      |
| ר 20 1 <sup>י</sup>    | 2.2                           |                                                             |                                                      |
| лита ФЛ 20.1           | 2-2                           |                                                             |                                                      |
| Параметры процедуры Оп | исание лота Документы Торги   | задать вопрос                                               |                                                      |
|                        | Параметры процелуры           |                                                             | Общая информация                                     |
|                        | Параметры процедуры           | 14 10 2021 - 14-54                                          | 🏠 Добавить в избранное                               |
|                        | Дата начала торгов            | 14.10.2021 - 14.54                                          |                                                      |
|                        | Дата окончания торгов         | 14.04.2022 - 14:54 ①                                        |                                                      |
|                        | Начальная стоимость с НДС     | 21 852.00 ₽                                                 | N=NVI-CODE-00013                                     |
|                        | Предмет договора              | показать список лотов                                       |                                                      |
|                        | Условия договора              | не указано                                                  | 🦀 Рассчитать доставку                                |
|                        | Владелец                      |                                                             | 🐵 Задать вопрос менеджеру                            |
|                        | Название организации          |                                                             |                                                      |
|                        | Адрес                         | 460024, Россия, , г. Оренбург, ул.<br>Краснознаменная, 56/1 | Текущая стоимость с НДС<br><b>21 852.00 ₽</b>        |
|                        | Организатор процедуры         |                                                             | Ваша ставка Р                                        |
|                        | Наименование                  | не указано                                                  | 1 mmmananax. 22 070,02 4                             |
|                        | Адрес                         | не указано                                                  | Сделать ставку                                       |
|                        | Телефон                       |                                                             |                                                      |
|                        | Email                         | gpn-s-test+user13@yandex.ru                                 | FixPrice с НДС                                       |
|                        | Ф.И.О. контактного лица       | Супер Администратор n                                       | 21 852.00 ₽ 🕕                                        |
|                        | Дополнительная информац       | ция                                                         | Купить сейчас                                        |

Рис. 31 Карточка лота, расчет доставки

В открывшемся окне заполнить поля, соблюдая ограничения по параметрам груза и нажать кнопку «Рассчитать» (Рис. 32).

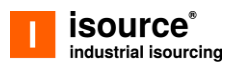

| Товары с уценкой                | Новое                  | Заказы                        | Помощь             | Поиск по торг   | Найти            | ⊕<br>  RU | Каратова В. П.<br>Покупатель<br>аккредитованный       |
|---------------------------------|------------------------|-------------------------------|--------------------|-----------------|------------------|-----------|-------------------------------------------------------|
| Торги 🔶 Плита ФЛ 20.12-2        |                        |                               |                    |                 |                  | ×         |                                                       |
| Плита ФЛ 20.12-2                | Расч                   | ет ст                         | оимост             | ги доставки     |                  | ^         |                                                       |
| Параметры процедуры Описание ло | <b>Доставка</b>        | <b>а</b><br>ки*               |                    |                 |                  |           |                                                       |
|                                 | 454048,                | Челябинска                    | я обл, г Челябі    | инск, ул Омская |                  | × •       |                                                       |
|                                 | Парамет<br>Длина, см * | гры груза                     | і)<br>Ширина, см * | Высота, см *    | Вес, кг <b>*</b> |           | Общая информация                                      |
|                                 | 124                    |                               | 43                 | 1               | 5 850.0          |           | Статус • Торги                                        |
|                                 | Стоимость<br>ОТ ×××    | ь доставки (<br><b>ХХХ,ХХ</b> | ₽                  | Зак             | рыть Рассч       | итать     | № NVI-CODE-OU6133<br>СтавокС<br>Ф Рассчитать доставку |
|                                 | Предмет                | договора                      |                    |                 |                  |           | Задать вопрос менеджеру                               |

Рис. 32 Расчет стоимости доставки

Оформить заказ на доставку можно из карточки заказа. Для этого нужно зайти в раздел «Заказы», выбрать заказ, который необходимо получить, нажать на наименование заказа правой кнопкой мыши. В открывшейся карточке заказа нажать на баннер «Требуется доставка» (Рис. 33).

| <b>reserve</b> Товары с уценкой<br>isource | Новое Заказы            | Помощь                           | <b>,_</b> ₽ ⊕ RI           | U   🔗 Каратова В. П.<br>Покупатель аккредитованный 🔻                           |
|--------------------------------------------|-------------------------|----------------------------------|----------------------------|--------------------------------------------------------------------------------|
| Заказ 1676\90005\24                        | 4.10.2021               |                                  |                            |                                                                                |
| Список лотов Связанные процедуры           | Документы               | Задать вопрос                    |                            |                                                                                |
| наименование                               | нач. стоимость<br>с ндс | СТАВКИ НАХОДИТСЯ В<br>РАЗРАБОТКЕ | стоимость с ндс            | Общая информация<br>Статус                                                     |
| Труба электросварная 820x10MM К52 (        | 1960 859.71 ₽           | 1 25.10.2021, 03                 | 2:00 <b>1 960 859.71</b> ₽ | <ul> <li>Новыи</li> <li>Владелец</li> </ul>                                    |
|                                            |                         |                                  |                            | АО «Газпронефть Азия Тест»                                                     |
|                                            |                         |                                  |                            | г. Москва, мрк Капотня 2-й квартал, дом 1 корпус 2 (КПП №3-<br>Бюро пропусков) |
|                                            |                         |                                  |                            | 🕲 Задать вопрос менеджеру                                                      |
|                                            |                         |                                  |                            | Стоимость без учета доставки (с НДС)<br><b>1 960 859.71 Р</b>                  |
|                                            |                         |                                  |                            | Выбрана схема оплаты 100%                                                      |
|                                            |                         |                                  |                            | Разместите заявку<br>Разместите заявку<br>ившего партнера                      |
|                                            |                         |                                  |                            |                                                                                |

Рис. 33 Баннер «Требуется доставка» в карточке заказа

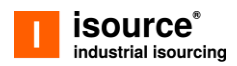

В открывшемся окне заполнить поля, соблюдая ограничения по параметрам груза, выбрать транспортную компанию и тариф, сообщить при необходимости дополнительную информацию и нажать кнопку «Подтвердить заказ» (Рис. 34).

| reserve Товары с уцени Isource                                  | кой Новое Заказы Помощь 🔎 Поиск по зака Найти 🕀 RU                                         | Каратова В. П.<br>Покупатель<br>аккредитованный |
|-----------------------------------------------------------------|--------------------------------------------------------------------------------------------|-------------------------------------------------|
| Заказы                                                          | Заказ доставки ⊚                                                                           | ×                                               |
| Ожидают подтверждения (2) Он                                    | Доставка 🕕                                                                                 | ате добавления 📻 🗮 🛱 Фильтр                     |
| Отооражение: <b>таолица кратко =</b><br>наименование и владелец | Адрес доставки*                                                                            | ть с ндс                                        |
| Кабель 23112020 18x1500x6<br>ООО "Газпромнефть-Снабжени         | Параметры груза 🕕 Вес, кг*                                                                 |                                                 |
| НЕ ОфертаЗ<br>ООО "Газпромнефть-Снабжени                        | Длина, см * Высота, см * 423.1                                                             | : × ✓                                           |
| 1 На странице 1-2 из 2                                          | Транспортная компания • • Тариф • •                                                        | зывать на странице: 20 / стр. 🗸                 |
|                                                                 | Дополнительная информация                                                                  |                                                 |
|                                                                 | Стоимость доставки ()<br>ОТ XXX XXX, XX Р Подтвердить заказ без доставки Подтвердить заказ |                                                 |

Рис. 34 Окно оформления заказа на доставку

Далее Система сообщит в уведомлении, что заказ на доставку оформлен и с Вами свяжутся в ближайшее время для уточнения деталей и подтверждения заказа.

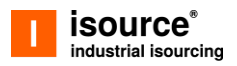

## 4. Управление персональными данными

## 4.1. Просмотр и редактирование персональных данных пользователя

Шаг 1. Авторизуйтесь в Системе (см. п. 1.2).

Шаг 2. Для просмотра и редактирования персональных наведите курсором мыши на строку с Вашими фамилией и инициалами в правой части области главного меню и в выпадающем подменю выберите пункт «Профиль пользователя» (Рис. 35).

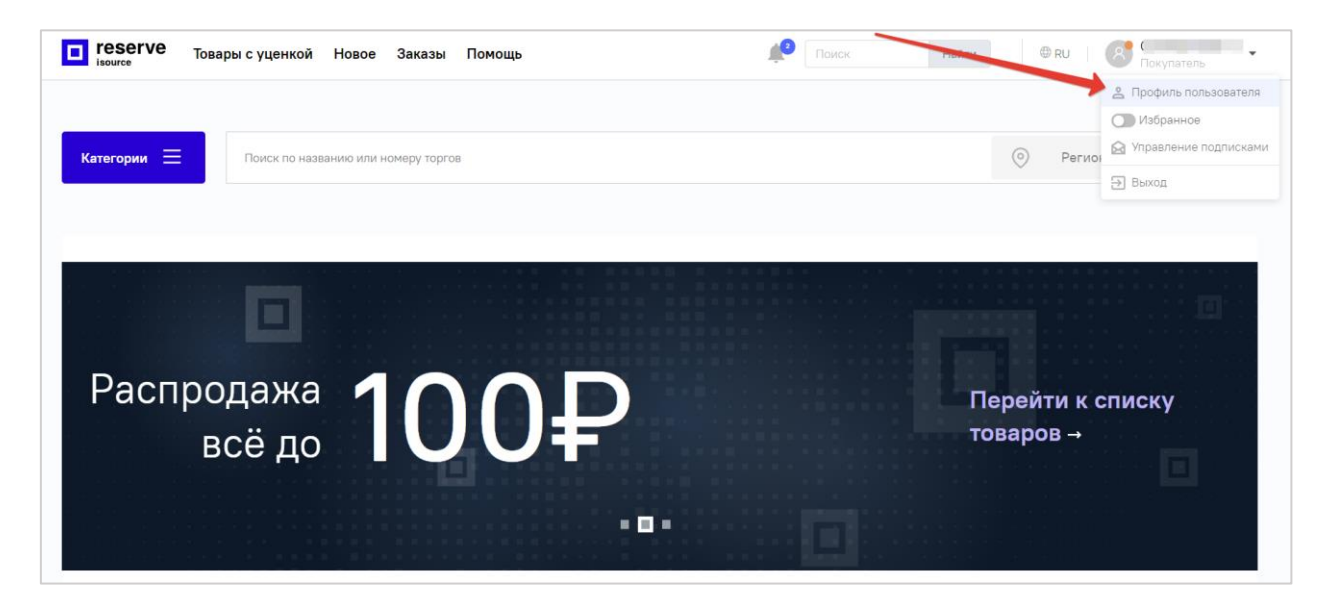

Рис. 35 ЛК пользователя, переход на страницу управления персональными данными пользователя

Откроется страница управления персональными данными пользователя, в левой части которой представлена область навигации, позволяющая перейти к нужному подразделу, справа – интерфейс подраздела (Рис. 36).

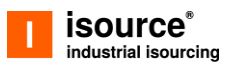

|                |                                                       | Русский ч   | Выход       |
|----------------|-------------------------------------------------------|-------------|-------------|
| Учетная запись | Изменение учетной записи                              | * Обязатель | ные<br>10ля |
| Пароль         | E-mail * Г<br>Номер * RU ~ -<br>телефона * Ш<br>Имя * |             |             |
|                | Отмена                                                | Сохранит    | Ть          |

Рис. 36 ЛК пользователя, страница управления персональными данными пользователя

При открытии станицы управления персональными данными в области навигации активен пункт «Учетная запись» и в правой части страницы – соответствующий подраздел «Изменение учетной записи», в котором отображаются персональные данные пользователя.

Шаг 3. При необходимости отредактируйте данные пользователя.

Шаг 4. Если необходимо отменить сделанные изменения, нажмите

кнопку «Отмена».

Шаг 5. Для сохранения отредактированных данных нажмите кнопку «Сохранить».

## 4.2. Изменение пароля доступа в Личный кабинет

Шаг 1. На странице управления персональными данными пользователя (Рис. 36) в области навигации выберите пункт «Пароль». Вы перейдете в подраздел «Смена пароля» (Рис. 37).

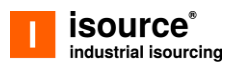

|                |                                                   |     | Русский v                 | Выход        |
|----------------|---------------------------------------------------|-----|---------------------------|--------------|
| Учетная запись | Смена паро                                        | ЯЛС | Все г<br>обязате <i>л</i> | поля<br>Льны |
| Пароль         | Пароль<br>Новый пароль<br>Подтверждение<br>пароля |     | Сохрани                   | пъ           |

Рис. 37 ЛК пользователя, страница управления персональными данными пользователя, подраздел «Смена пароля»

Шаг 2: Укажите следующие данные пользователя:

- Пароль текущий пароль пользователя;
- Новый пароль новый пароль пользователя;
- Подтверждение пароля повтор нового пароля пользователя.

Шаг 3. Для сохранения нового пароля нажмите кнопку «Сохранить». Пароль будет изменен. На экране отобразится уведомление об успешном изменении пароля.

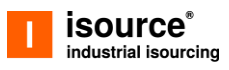

# Правила и порядок действий в аварийных ситуациях

## Недоступность сайта

При недоступности сайта необходимо:

1. убедиться в том, что соединение компьютера с Интернетом установлено;

2. убедиться в правильности ввода доменной части адреса сайта https://isource.ru.

Недоступность сайта также может быть связана с восстановлением работоспособности после сбоев.

В случае если Вы не смогли самостоятельно определить причину недоступности сайта, рекомендуем связаться со специалистами технической поддержки.

### Некритичная ситуация

В случае возникновения аварийной ситуации, пользователь получит сообщение об ошибке и указания по её устранению непосредственно на той странице, на которой эта ошибка была вызвана. Следуйте указаниям для устранения ошибки.

### Критичная ситуация

Если ошибка неисправима (т.е. самостоятельно справиться с ней не удалось), то необходимо обратиться в службу технической поддержки по e-mail <u>support@isource.ru</u>.

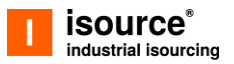

## Лист регистрируемых изменений

| Nº | Дата<br>изменения | Описание изменений                                            |
|----|-------------------|---------------------------------------------------------------|
| 1. | 17.07.2020        | Первая версия документа                                       |
| 2. | 22.10.2021        | Актуализация документа в соответствии с новым<br>функционалом |
| 3. |                   |                                                               |
| 4. |                   |                                                               |
| 5. |                   |                                                               |